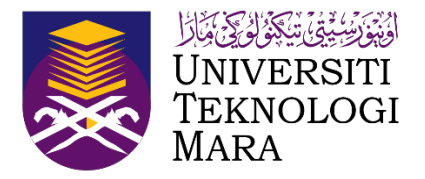

## Sports Championship Management System (SCMS)

#### **Manual Pengguna**

(Dikemaskini sehingga 12 Julai 2023)

# **CHAMPIONSHIP** SPORTS

## SYSTEM (SCMS) MANAGEMENT

- 0 N 4

0 2 ω σ 0 Ξ 12

| Proses Kerja (ADMIN)           |
|--------------------------------|
| Pautan untuk dilayari SCMS     |
| Log Masuk                      |
| Login Akses                    |
| 1.0 Agensi                     |
| 1.0.1 Tambah Agensi            |
| 1.0.2 Selenggara Agensi        |
| 1.0.3 Padam Agensi             |
| 2.0 Senarai Kejohanan          |
| 2.0.1 Kejohanan Baru           |
| 2.0.1.1 Tambah Kejohanan Baru  |
| 2.0.2 Muat Naik Logo           |
| 2.0.2.1 Upload                 |
| 2.0.3 Kemaskini Kejohanan      |
| 2.0.4 Senarai Kontinjen        |
| 2.0.5 Selenggara Kad Kejohanan |
| 2.0.5.1 Kad Kejohanan Atlet    |
| 2.0.5.2 Kad Kejohanan Pegawai  |
| 2.0.6 Padam Kejohanan          |
| 2.1 Dokumen Kejohanan          |
| 2.1.1 Muatnaik Dokumen         |
| 2.2 Senarai Kontinjen          |
| 2.2.1 Kontinjen Baru           |
| 2.2.2 Selenggara Kontinjen     |
| 2.2.3 Hapus Kontinjen          |
| 3.0 Sukan/Acara Sukan          |
| 3.0.1 Sukan Baru               |
| 3.0.2 Selenggara Sukan         |
| 3.0.3 Senarai Sukan            |
| 3.1 Senarai Acara Sukan        |
| 3.1.1 Hapus Acara Sukan        |
| 3.2 Daftar Acara Kejohanan     |
| 3.2.1 Daftar Acara             |
| 3.2.2 Selenggara Acara Sukan   |

13

 14

 15

 16

 17

 18

 19

 19

 19

 19

 19

 19

 19

 19

 19

 19

 19

 19

 19

 19

 19

 19

 19

 19

 19

 19

 19

 10

 11

 11

 11

 11

 11

 11

 11

 11

 11

 11

 11

 12

 13

 14

 15

 15

 16

 17

 18

 19

 110

 110

 110

 110

 110

 110

 110

 110

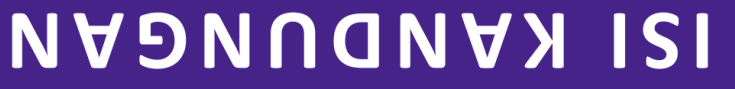

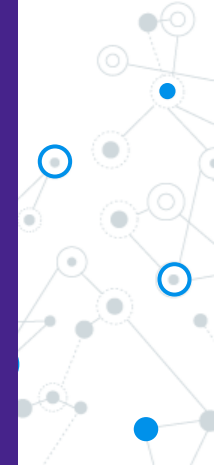

3.2.3 Padam Rekod Acara

#### CHAMPIONSHIP SYSTEM MANAGEMENT SPORTS

(SCMS)

# PROSES KERJA (SEKRETARIAT KONTINJEN)

| PROSES KERJA (SEKRETARIAT KONTINJEN)              | 36 |
|---------------------------------------------------|----|
| Pendaftaran Sekretariat Kontinjen                 | 37 |
| Daftar Staf UiTM                                  | 38 |
| Daftar Bukan Staf UiTM                            | 39 |
| Daftar Pelajar UiTM                               | 40 |
| Daftar Bukan Pelajar UiTM                         | 41 |
| Akses Pengguna                                    | 42 |
| Pilih Kejohanan                                   | 43 |
| Skrin Informasi Kejohanan                         | 44 |
| 4.0 Penyertaan                                    | 45 |
| 4.0.1 Daftar Acara                                | 46 |
| 4.1 Daftar Atlet                                  | 47 |
| 4.1.1 Daftar Pegawai dan Daftar Atlet UiTM        | 48 |
| 4.1.2 Daftar Pegawai dan Daftar Atlet Agensi Luar | 49 |
| 4.2 Semakan Penyertaan                            | 50 |
| 4.2.1 Semak Pendaftaran Atlet                     | 51 |
| 4.3 Sebut Harga                                   | 52 |
| 4.3.1 Jana Sebut Harga                            | 53 |
| 4.3.2 Paparan Sebut Harga                         | 54 |
| 5.0 Selenggara Lokasi & Jadual                    | 55 |
| 5.0.1 Lokasi Baru                                 | 56 |
| 5.0.2 Gelanggang Baru                             | 57 |
| 5.0.3 Kemaskini Tarikh dan Peringkat              | 58 |
| 5.0.4 Daftar Jadual Perlawanan                    | 59 |
| 5.1 Selenggara Kumpulan                           | 60 |
| 5.1.1 Daftar Kumpulan                             | 61 |
| 5.2 Jadual Perlawanan                             | 62 |
| 5.2.1 Selenggara Jadual Perlawanan                | 63 |
| 6.0 Selenggara Keputusan                          | 64 |
| 6.0.1 Kemaskini Keputusan                         | 65 |
| 6.1 Selenggara Pingat                             | 99 |
| 7.0 Laporan Penyertaan                            | 67 |
| 7.1 Laporan Senarai Peserta                       | 68 |
| 7.2 Laporan Jadual Perlawanan                     | 69 |
| 7.3 Laporan Keputusan                             | 70 |

#### **ISI KANDUNGAN**

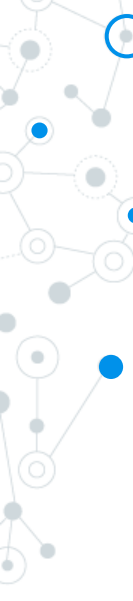

SPORTS CHAMPIONSHIP MANAGEMENT SYSTEM (SCMS)

| 3.0 Selenggara Pengguna      | 71 |
|------------------------------|----|
| 3.0.1 Daftar Akses Staf UiTM | 72 |
| 3.0.2 Tambah Skrin Pengguna  | 73 |
| 3.1 Senarai Pengurus Pasukan | 74 |
| 3.2 Senarai Admin            | 75 |

## **ISI KANDUNGAN**

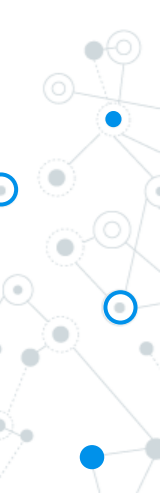

#### **Proses Kerja (ADMIN)**

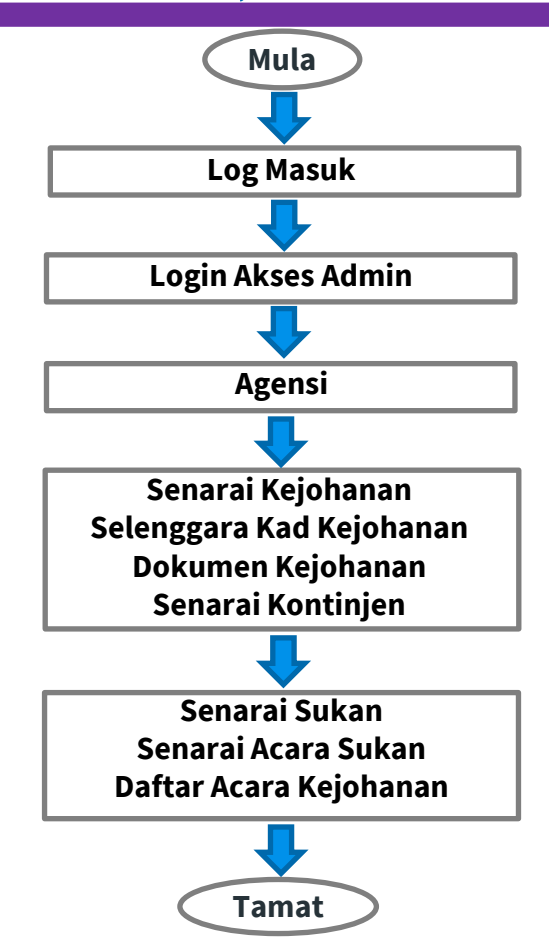

#### Pautan untuk dilayari SCMS

Untuk menggunakan Sports Championship Management System (SCMS) ini, pengguna perlu melalui pautan berikut :

#### https://scms.uitm.edu.my/

Keperluan system pengoperasian adalah menggunakan Web Browser Mozilla Firefox (Firefox 78.8 ESR dan ke atas).

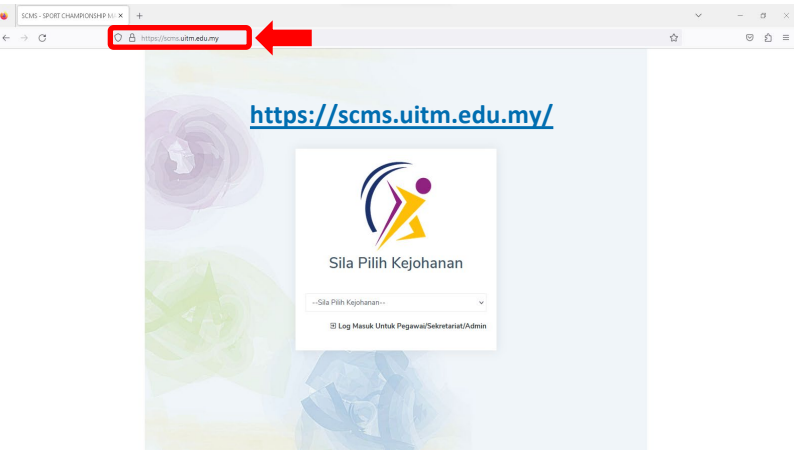

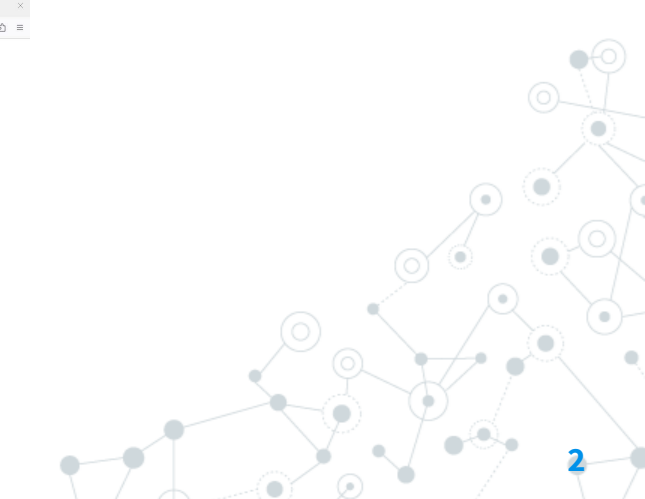

## Log Masuk

Sila Klik Log Masuk Untuk Pegawai/ Sekretariat/ Admin.

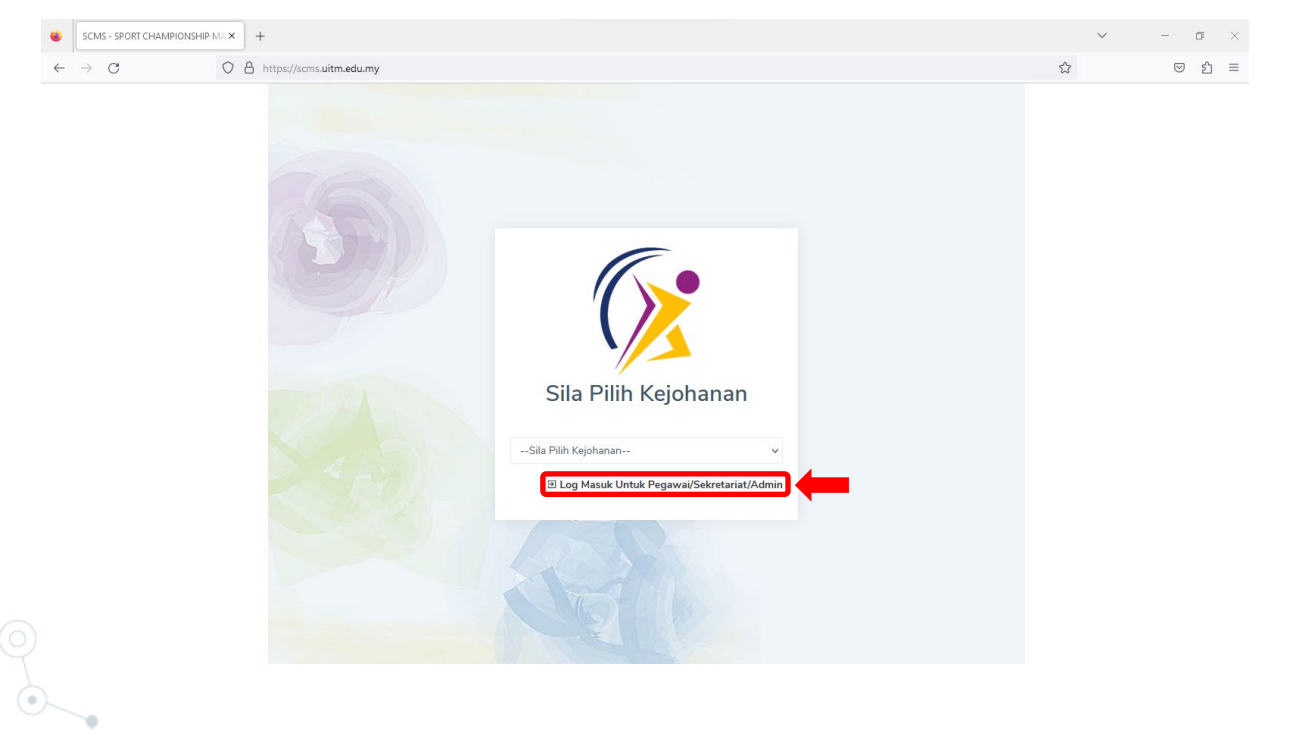

## Login Akses

Staf UiTM, Sila Login menggunakan Credential SSO dan kemudian klik Login.

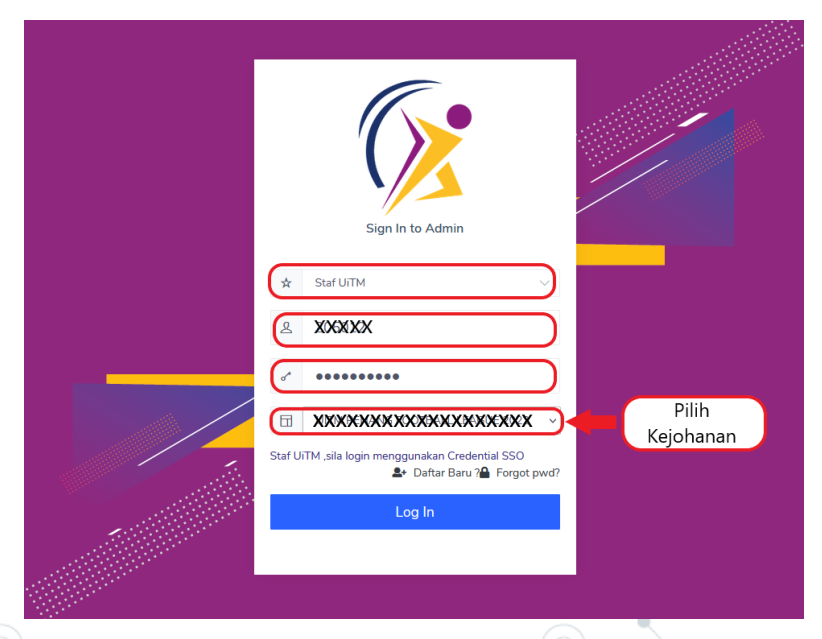

## 1.0 Agensi

Klik Agensi dan kemudian klik Senarai Agensi

|                                                                                                 | PAgensiΥ ★ Kejoha                    | anan 🛩 🛛 🔕 Sukan/Acara Sukan     | Y La Penyertaan                         | tõ Kumpulan/Jadual♥              | ≵ Keputusan♥ | 🗟 Laporan¥   | ≗ Pengguna <b>∽</b>                                 | <b>_</b> | 4 |
|-------------------------------------------------------------------------------------------------|--------------------------------------|----------------------------------|-----------------------------------------|----------------------------------|--------------|--------------|-----------------------------------------------------|----------|---|
| Selamat Datang                                                                                  | Senarai Agensi                       |                                  |                                         |                                  |              |              |                                                     |          |   |
| KARNIVAL<br>(KARISMA                                                                            | . SUKAN MAH<br>) 2023<br>An P.PINANG | IASISWA                          | Tarikh Kejohar<br>20.09.202             | <sup>nan</sup><br>3 - 27.09.2023 |              | Ċ            | Tarikh Daftar Penyertaan<br>10.04.2023 - 10.07.2023 |          |   |
| Tarikh Daftar Atlet<br>10.04.2023 - (                                                           | 08.09.2023                           |                                  | PUS C                                   | Jumlah Acara Diper<br>66         | tandingkan   |              |                                                     |          |   |
|                                                                                                 |                                      |                                  |                                         |                                  |              |              |                                                     |          |   |
| 🟥 Jadual Perlawanan                                                                             | ♀ Pungutan Pingat                    | ြာ Dokumen Kejohanan ကြား        | Keputusan Lain                          |                                  |              |              |                                                     |          |   |
| 💾 Jadual Perlawanan<br>Sila Pilih Acara Sukan                                                   | ହୁ Pungutan Pingat                   | (۲) Dokumen Kejohanan (۲)<br>۲ S | Keputusan Lain<br>ila Pilih Jenis Acara |                                  |              | ✓ Sila Pilih | Peringkat                                           |          | ~ |
| <ul> <li>Jadual Perlawanan</li> <li>Sila Pilih Acara Sukan</li> <li>Sila Pilih Sukan</li> </ul> | 오 Pungutan Pingat                    | ර්) Dokumen Kejohanan රා)<br>v S | Keputusan Lain<br>ila Pilih Jenis Acara |                                  |              | ♥ Sila Pilih | Peringkat                                           |          | × |
| Jaduat Perlawanan<br>Sila Pilih Acara Sukan<br>Sila Pilih Sukan                                 | 오 Pungutan Pingat                    | [වීDokumen Kejohanan [වී<br>v S  | Keputusan Lain<br>ila Pilih Jenis Acara |                                  |              | ♥ Sila Pilih | Peringkat                                           |          | ~ |

#### 1.0.1 Tambah Agensi

Kemudian klik Tambah Agensi dan isikan maklumat.

|                      | જ Agensi ✔ 🔹 Kejohan | an 🛩 🛛 🕺 Sukan/Acara Sukan 🛩 | • <b>≗</b> Penyertaan <b>∀</b> | to Kumpulan/Jadual♥ | ★ Keputusan¥    | 🖬 Laporan 🛩   | ≜ Pengguna <b>∨</b>                        | 6                            | • | •          |
|----------------------|----------------------|------------------------------|--------------------------------|---------------------|-----------------|---------------|--------------------------------------------|------------------------------|---|------------|
| AGENSI > SENARAI AGI | ENSI                 |                              |                                |                     |                 |               |                                            |                              |   |            |
|                      | 4                    |                              |                                |                     |                 |               |                                            |                              |   | 7          |
| +Tambah Agensi       | Jenis Ager           | si PERINGKAT CAWANGAN        | UiTM                           |                     |                 |               |                                            | ~                            |   |            |
|                      | Kategori Kejohani    | an Sila Pilih Cawangan       | VEMACVINI                      | AGENSI              |                 |               |                                            |                              |   |            |
|                      |                      |                              | Kod Agensi:                    | AGENJI              |                 |               |                                            |                              |   |            |
|                      |                      |                              | A0572<br>Nama Agensi:          |                     |                 |               |                                            |                              |   |            |
|                      |                      |                              | *****                          | ****                |                 |               |                                            |                              |   |            |
|                      |                      |                              | Alamat                         |                     |                 |               | 1. Isikan Na<br>Alamat. Tan<br>dan Status. | ma Agensi da<br>dakan Agensi | n |            |
|                      |                      |                              | Kategori:                      |                     |                 |               |                                            |                              |   |            |
|                      |                      |                              | Agensi: 🔿 KAN<br>Status: 💿 AKT | IPUS UITM 💿 CAWAN   | GAN/KAMPUS UiTI | M 🔘 AGENSI LU | JAR 🔿 FAKULTI UITM 🔿 I                     | KOLEJ UiTM                   |   | 2.<br>Ke   |
|                      |                      |                              |                                |                     |                 |               |                                            |                              |   | Close      |
|                      | 0                    |                              |                                | •                   |                 |               |                                            |                              |   | $\bigcirc$ |

## 1.0.2 Selenggara Agensi

Klik Selenggara Agensi dan kemudian kemaskini agensi.

| ntana > SENA | RAI AGENSI          |             |                       |       |             |                   |                   |                        |             |
|--------------|---------------------|-------------|-----------------------|-------|-------------|-------------------|-------------------|------------------------|-------------|
|              |                     |             |                       |       |             |                   |                   |                        |             |
| +Tambah Ag   | jensi .             |             |                       |       |             |                   |                   |                        |             |
|              | )(                  | enis Agensi | PERINGRAT KAMPUS UITN |       |             |                   |                   | Ŷ                      |             |
|              | Kategori            | i Kejohanan | UITM CAWANGAN P.PINA  | NG    |             |                   |                   | ~                      |             |
| Copy CS      | V Excel PDF Prin    | nt          |                       |       |             |                   |                   |                        |             |
|              |                     |             |                       |       |             |                   |                   | Search:                |             |
| # 1          | CAWANGAN            | †↓          | NAMA AGENSI           | †↓ JE | NIS îl      | ALAMAT            | ↑↓ STATUS         |                        |             |
| 1            |                     | ANG         |                       |       |             |                   |                   |                        |             |
| 1            | OTTM CAWANGAN P.PIN | ANG         | BAHAGIAN BENDAHARI    | ~     |             | OTTM CAW P.PINANG | 1. Selenggara Age | ensi 🚽 🖻 💼             |             |
|              |                     |             |                       |       | KEMASK      | NI AGENSI         |                   |                        | ]           |
|              |                     |             |                       |       | Nama Agen   | *                 |                   |                        |             |
|              |                     |             |                       |       | XXXXXX      | XXXXXXXXXXX       |                   |                        |             |
|              |                     |             |                       |       | Cawangan Y  | ang Menggunakan:  |                   |                        |             |
|              |                     |             |                       |       | UITM CAN    | VANGAN P.PINANG   | 2. Isika          | n Nama Agensi dan Alan | nat. 🔍      |
|              |                     |             |                       |       |             | XXXXXXXXXXXX      | Tandal            | kan Agensi dan Status  |             |
|              |                     |             |                       |       |             |                   |                   |                        |             |
|              |                     |             |                       |       | Alamat      |                   |                   |                        |             |
|              |                     |             |                       |       | Agensi:     |                   |                   | 3.1                    | (lik Kemask |
|              |                     |             |                       |       | Status: 🔾 A | NUE UANIE         |                   |                        |             |
|              |                     |             |                       |       |             |                   |                   |                        |             |

## 1.0.3 Padam Agensi

#### Klik Padam Agensi untuk memadam Agensi.

|                           | ☞ Agensi ✔ 🛛 🛧 Kejohanan ✔ | 🚳 Sukan/Acara Sukan 👻 🔹 Pen | nyertaan <b>∀ টি</b> Kumpulan/Ja | adual∀ ★ Keputusan∀                                                    | 🗈 Laporan 🛩 🔺 Pen | lgguna❤    |          | 合 🐣        |       |
|---------------------------|----------------------------|-----------------------------|----------------------------------|------------------------------------------------------------------------|-------------------|------------|----------|------------|-------|
| AGENSI<br>> senarai agens | 51                         |                             |                                  |                                                                        |                   |            |          |            |       |
| <b>+</b> Tambah Agensi    |                            |                             |                                  |                                                                        |                   |            |          |            |       |
|                           | Jenis Agensi               | PERINGKAT CAWANGAN UITM     |                                  |                                                                        |                   |            | ~        |            |       |
|                           | Kategori Kejohanan         | Sila Pilih Cawangan         |                                  |                                                                        |                   |            | ~        |            |       |
| Copy CSV Exc              | cel PDF Print              |                             |                                  |                                                                        |                   |            |          |            | T     |
|                           |                            |                             |                                  |                                                                        |                   |            | Search:  |            |       |
| # 11 CAV                  |                            | NAMA AGENSI                 | JENIS 11                         | ALAMAT                                                                 | †↓ STATUS         | ¢↓         | TINDAKAN | ţţ         |       |
| 1 UITN                    | M SHAH ALAM                | UITM SHAH ALAM              | CAW                              | PUSAT SUKAN, UNIVERSITI<br>TEKNOLOGI MARA, 40450<br>SHAH ALAM SELANGOR | AKTIF             |            |          | Klik padai | m Age |
|                           |                            |                             | scm                              | s.uitm.edu.my say                                                      | /s                |            |          |            |       |
|                           |                            |                             | Adak                             | ah Anda Pasti Untu                                                     | k Memadam A       | gensi Ini? |          |            | D     |
|                           |                            |                             |                                  |                                                                        |                   |            | ОК       | Cancel     |       |
|                           |                            |                             | 8-0                              |                                                                        |                   |            | _0)      |            |       |

#### 2.0 Senarai Kejohanan

Klik Kejohanan dan kemudian pilih Senarai Kejohanan.

| The Agensi V                                                                                     | 🛣 Kejohanan 🗸 🚳 Su                                                                                                    | ıkan/Acara Sukan 🗙 🔹 Penyertaan            | ✔ 🗖 Kumpulan/Jadual♥                                         | 🗴 Keputusan 🗸 🛛 📓 Lapoi | ran <b>∀ ≗</b> Pengguna <del>∨</del>              | <b>(</b> | 4 |
|--------------------------------------------------------------------------------------------------|----------------------------------------------------------------------------------------------------|--------------------------------------------|--------------------------------------------------------------|-------------------------|---------------------------------------------------|----------|---|
| Selamat Datang<br>Informasi Kejohanan<br>KARNIVAL SUKA<br>(KARISMA) 2023<br>UITM CAWANGAN P.PIN. | <ul> <li>Senarai Kejohanan</li> <li>Dokumen Kejohanan</li> <li>Senarai Kontinjen</li> <li>ANG</li> <li>Motta</li> <li>SPC</li> </ul> | Tarikh K<br>20.09.                         | ejohanan<br>2023 - 27.09.2023<br>O Jumlah Acara Dipert<br>66 | tandingkan              | Tarikh Daftar Penyertaan<br>10.04.2023 - 10.07.20 | 123      |   |
| 1 Jadual Perlawanan 와 Punguta                                                                    | n Pingat ්රී Dokumen Ke                                                                                                    | ejohanan 🖒 Keputusan Lain                  |                                                              |                         | la Dilla Devicedat                                |          |   |
| Sita Pilih Acara Sukan                                                                           |                                                                                                    | <ul> <li>Sita Pilih Jenis Acara</li> </ul> |                                                              | ▼ Sil                   | a Piun Peringkat                                  |          | × |

#### 2.0.1 Kejohanan Baru

#### Klik Kejohanan Baru.

|                                | ீ Agensi ♥ 🔹 Kejohanan ♥ 🛛 🙆 Sukan/Acara Sukan ♥ 🔹 Per   | ıyertaan <b>∀ টি</b> Kumpulan/Jadual♥ ★ Keputus | an <b>y 🔂</b> Laporan <b>y</b>       | ≗ Pengguna <b>∽</b>                  |                                      | <b>_</b> |
|--------------------------------|----------------------------------------------------------|-------------------------------------------------|--------------------------------------|--------------------------------------|--------------------------------------|----------|
| KEJOHANAN<br>> senarai kejohan | AN                                                       |                                                 |                                      |                                      |                                      |          |
| + Kejohanan Baru               |                                                          |                                                 |                                      |                                      |                                      |          |
| ID KEJOHANAN                   | NAMA KEJOHANAN                                           | PENGANJUR                                       | TARIKH<br>KEJOHANAN                  | TARIKH DAFTAR<br>PENYERTAAN          | TARIKH DAFTAR<br>ATLET               | TINDAKAN |
| KARISMA2023                    | KARNIVAL SUKAN MAHASISWA (KARISMA) 2023                  | UITM CAWANGAN P.PINANG                          | 20-09-2023<br>sehingga<br>27-09-2023 | 10-04-2023<br>sehingga<br>11-07-2023 | 10-04-2023<br>sehingga<br>08-09-2023 |          |
| SUKANUN2023                    | KARNIVAL SUKAN PERSATUAN BADAN BERKANUN<br>MALAYSIA 2023 | UNIVERSITI TEKNOLOGI MARA (UITM)                | 03-09-2023<br>sehingga<br>10-09-2023 | 01-06-2023<br>sehingga<br>28-07-2023 | 17-07-2023<br>sehingga<br>11-08-2023 |          |

#### 2.0.1.1 Tambah Kejohanan Baru

#### Isikan Maklumat Tambah Kejohanan Baru.

|                     | (CTH: KARISMA2021, SUKANUN)     | 021)             |            |          |                                            |
|---------------------|---------------------------------|------------------|------------|----------|--------------------------------------------|
| Nama Kejohanan      |                                 |                  |            |          |                                            |
| Kategori Kejohanan  | Sila Pilih Kategori Kejohanan   |                  |            | ×        |                                            |
| Peringkat Kejohanan | Sila Pilih Peringkat Kejohanan  |                  |            | ×        |                                            |
| Cawangan:           | Sila Pilih Cawangan Jika Pering | at Cawangan UiTM |            | <b>(</b> | 1. Isi Maklumat untu<br>tambah Kejohanan B |
| Nama Penganjur      |                                 |                  |            |          |                                            |
| Moto Kejohanan      |                                 |                  |            |          |                                            |
| Tarikh Kejohanan    | mm/dd/yyyy                      | C sehingga       | mm/dd/yyyy |          |                                            |
| Tarikh Penyertaan   | mm/dd/yyyy                      | D sehingga       | mm/dd/yyyy |          |                                            |
| Tarikh Daftar atlet | mm/dd/yyyy                      | 🗂 sehingga       | mm/dd/yyyy |          |                                            |
|                     | ∩ Ya ∩ Tidak                    |                  |            |          |                                            |

## 2.0.2 Muat Naik Logo

<u>ئ</u>

#### Klik Muat Naik Logo

|                                  | ensi 🗙 🔹 Kejohanan 🌱 🚳 Sukan/Acara Sukan 🌱 📽 Per         | yertaan❤ টি Kumpulan/Jadual❤ ★ Keputus: | an <b>∨ in</b> Laporan <b>∨</b>      | ≗ Pengguna <b>∀</b>                  |                                      | 🖨 🐣            |
|----------------------------------|----------------------------------------------------------|-----------------------------------------|--------------------------------------|--------------------------------------|--------------------------------------|----------------|
| KEJOHANAN<br>> senarai kejohanan |                                                          |                                         |                                      |                                      |                                      |                |
| + Kejohanan Baru                 |                                                          |                                         |                                      |                                      |                                      |                |
| ID KEJOHANAN                     | NAMA KEJOHANAN                                           | PENGANJUR                               | TARIKH<br>KEJOHANAN                  | TARIKH DAFTAR<br>PENYERTAAN          | TARIKH DAFTAR<br>ATLET               | TINDAKAN       |
| KARISMA2023                      | KARNIVAL SUKAN MAHASISWA (KARISMA) 2023                  | UITM CAWANGAN P.PINANG                  | 20-09-2023<br>sehingga<br>27-09-2023 | 10-04-2023<br>sehingga<br>11-07-2023 | 10-04-2023<br>sehingga<br>08-09-2023 | Muat Naik Logo |
| SUKANUN2023                      | KARNIVAL SUKAN PERSATUAN BADAN BERKANUN<br>MALAYSIA 2023 | UNIVERSITI TEKNOLOGI MARA (UITM)        | 03-09-2023<br>sehingga<br>10-09-2023 | 01-06-2023<br>sehingga<br>28-07-2023 | 17-07-2023<br>sehingga<br>11-08-2023 |                |

## 2.0.2.1 Upload

Klik Browse Logo Kejohanan dan Logo Penganjur, kemudian klik Upload.

| MUAT NAIK LOGO KEJOHANAN | DAN PENGANJUR                    | ×   |
|--------------------------|----------------------------------|-----|
| Nama Kejohanan           | TESTING                          |     |
| Nama Agensi              | UITM KAMPUS PERMATANG PAUH       |     |
| Logo Kejohanan           | Browse No file selected. 2. Klik | k ) |
| Logo Penganjur           | Browse No file selected. Browse  | ad  |
|                          |                                  | _   |
|                          |                                  | bad |
|                          |                                  | Y   |
|                          |                                  |     |

## 2.0.3 Kemaskini Kejohanan

Klik Kemaskini Kejohanan untuk mengemaskini kejohanan.

| 🕂 Kejohanan Baru |                                                          |                    |                             |                               |                                |             |                                      |                                      |              |
|------------------|----------------------------------------------------------|--------------------|-----------------------------|-------------------------------|--------------------------------|-------------|--------------------------------------|--------------------------------------|--------------|
| ID KEJOHANAN     | NAMA KEJOHANAN                                           | PENGA              | ANJUR                       |                               | TARIKH<br>KEJOHA               | NAN         | TARIKH DAFTAR<br>PENYERTAAN          | TARIKH DAFTAR<br>ATLET               | TINDAKAN     |
| KARISMA2023      | KARNIVAL SUKAN MAHASISWA (KARISMA) 2023                  | UITM C             | CAWANGAN P.P                | INANG                         | 20-09-2<br>sehingga<br>27-09-2 | 023<br>023  | 10-04-2023<br>sehingga<br>11-07-2023 | 10-04-2023<br>sehingga<br>08-09-2023 | L C E        |
| SUKANUN2023      | KARNIVAL SUKAN PERSATUAN BADAN BERKANUN<br>MALAYSIA 2023 | KEMASKINI MAKLUMAT | F KEJOHANAN<br>ID Kejohanan | KARISMA2023                   |                                | CTH: KARISM | 42021, KARISTA 2021                  |                                      | <u>↓</u> 🗹 ≡ |
|                  |                                                          |                    | Nama Kojohanan              | KARNIVAL SUKAN MAHASISWA (KAI | RISMA) 2023                    |             |                                      |                                      |              |
|                  |                                                          |                    | Moto Kejohanan              | SPORTING CAMPUS               |                                |             |                                      |                                      |              |
|                  |                                                          |                    | Tarikh Kejohanan            | 09/20/2023                    |                                | sehingga 09 | //27/2023                            |                                      |              |
|                  |                                                          |                    | Tarikh Daftar Penyertaan    | 04/10/2023                    |                                | sehingga 07 | //11/2023                            |                                      |              |
|                  |                                                          |                    | Tarikh Daftar Atlet         | 04/10/2023                    |                                | sehingga 09 | 1/08/2023                            |                                      |              |
|                  |                                                          |                    | Yuran (RM)                  | 0                             |                                |             |                                      |                                      |              |
|                  |                                                          |                    | Penama Akaun                |                               |                                |             |                                      |                                      |              |
|                  |                                                          |                    | Nama Bank                   |                               |                                |             |                                      |                                      |              |
|                  |                                                          |                    | No Akaun Bank               |                               |                                |             |                                      |                                      |              |

#### 2.0.4 Senarai Kontinjen

Klik Senarai Kontinjen untuk melihat senarai kontinjen mengikut kejohanan disertai.

| જ Agensi ♥ 🗴 Kejohanan ♥ 🚳 Sukan/Acara Sukan ♥ 🔹 Per | nyertaan∽ 🔯 Kumpulan/Jadual∽ 🛨 Keputu:                                                      | san <b>∨ ib</b> Laporan <b>∨</b>                                                                                                    | ≜ Pengguna <b>∀</b>                                                                                                    |                                                                                                    | 🔒 🐣                                                                                                    |
|------------------------------------------------------|---------------------------------------------------------------------------------------------|----------------------------------------------------------------------------------------------------|----------------------------------------------------------------------------------------------------|----------------------------------------------------------------------------------------------------|----------------------------------------------------------------------------------------------------|
| NAN                                                  |                                                                                             |                                                                                                    |                                                                                                    |                                                                                                    |                                                                                                    |
|                                                      |                                                                                             |                                                                                                    |                                                                                                    |                                                                                                    |                                                                                                    |
| NAMA KEJOHANAN                                       | PENGANJUR                                                                                   | TARIKH<br>KEJOHANAN                                                                                                    | TARIKH DAFTAR<br>PENYERTAAN                                                                                                    | TARIKH DAFTAR<br>ATLET                                                                                                    | TINDAKAN                                                                                                    |
| KARNIVAL SUKAN MAHASISWA (KARISMA) 2023              | UITM CAWANGAN P.PINANG                                                                      | 20-09-2023<br>sehingga<br>27-09-2023                                                                                                    | 10-04-2023<br>sehingga<br>11-07-2023                                                                                                    | 10-04-2023<br>sehingga<br>08-09-2023                                                                                                    | 1 🗹 😑 🖪                                                                                                    |
| KARNIVAL SUKAN PERSATUAN BADAN BERKANUN              | UNIVERSITI TEKNOLOGI MARA (UITM)                                                            | 03-09-2023                                                                                                    | 01-06-2023                                                                                                    | 17-07-2023                                                                                                    | 1 🗹 😑 🖪                                                                                                    |
|                                                      | Pagensi *          * Kejohanan *           Sukan/Acara Sukan *           A Per          NAN | PAgensi Y <sup>*</sup> Kejohanan Y <sup>®</sup> Sukan/Acara Sukan Y <sup>*</sup> Penyertaan Y <sup>®</sup> Kumpulan/Jadual Y <sup>*</sup> Keputus          NAN | P Agensi v       * Kejohanan v       © Sukan/Acara Sukan v       * Penyertaan v       ® Kumpulan/Jadual v       * Keputusan v       ® Laporan v         NAN       NAMA KEJOHANAN       NAMA KEJOHANAN       PengANJUR       TARIKH KEJOHANAN         KARNIVAL SUKAN MAHASISWA (KARISMA) 2023       UITM CAWANGAN P.PINANG       20-09-2023 sehingga 27-09-2023         KARNIVAL SUKAN PERSATUAN BADAN BERKANUN       UNIVERSITI TEKNOLOGI MARA (UITM)       03-09-2023 | P Agensi * * Kejohanan * • Sukan/Acara Sukan * • Penyertaan * ® Kumpulan/Jaduat * Keputusan * ® Laporan * Pengguna*         NAN         *         NAMA KEJOHANAN         RARNIVAL SUKAN MAHASISWA (KARISMA) 2023         UITM CAWANGAN P.PINANG         20-09-2023         sehingga         27-09-2023         sehingga         11-07-2023 | P Agensi v       * Kejohanan v       © Sukan/Acara Sukan v       * Penyertaan v       © Kumpulan/Jadual v       * Keputusan v       © Laporan v       * Pengguna v         NAN       NAN       V       V |

ID Keiohanar

SASPEN2022

Nama Keiohanan

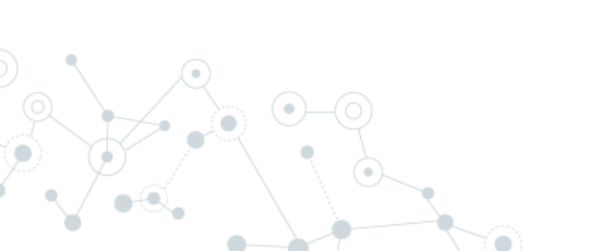

| BIL | NAMA AGENSI                 | NAMA KONTINJEN  |
|-----|-----------------------------|-----------------|
| 1   | BAHAGIAN BENDAHARI          | KIRA-KIRA UWANG |
| 2   | BAHAGIAN HAL EHWAL AKADEMIK | HEA             |

## 2.0.5 Selenggara Kad Kejohanan

Klik Selenggara Kad Kejohanan. Kemudian klik pilih Jenis Kad, Pilih *Browse* Latar Hadapan Kad, Pilih *Browse* Latar Belakang Kad dan Pilih Warna Tulisan.

| + Kejohanan Baru |                                         |                                         |                                      |                                      |                                      |                 |         |
|------------------|-----------------------------------------|-----------------------------------------|--------------------------------------|--------------------------------------|--------------------------------------|-----------------|---------|
| ID KEJOHANAN     | NAMA KEJOHANAN                          | PENGANJUR                               | TARIKH<br>KEJOHANAN                  | TARIKH DAFTAR<br>PENYERTAAN          | TARIKH DAFTAR<br>ATLET               |                 |         |
| KARISMA2023      | KARNIVAL SUKAN MAHASISWA (KARISMA) 2023 | UITM CAWANGAN P.PINANG                  | 20-09-2023<br>sehingga<br>27-09-2023 | 10-04-2023<br>sehingga<br>11-07-2023 | 10-04-2023<br>sehingga<br>08-09-2023 | 🛨 🗹 🗏 🖪         | •       |
|                  | ATLET<br>> selenggara kad keidhanan     |                                         |                                      |                                      |                                      |                 |         |
|                  | ID Kejohanan                            | KARISMA2023                             |                                      |                                      |                                      |                 |         |
|                  | Nama Kejohanan                          | KARNIVAL SUKAN MAHASISWA (KARISMA) 2023 |                                      |                                      |                                      |                 | antia K |
|                  | Jenis Kad                               | Atlet                                   |                                      |                                      |                                      |                 | enis k  |
|                  | Latar Hadapan Kad                       | Pegawai                                 |                                      |                                      |                                      | Kad Pilib       |         |
|                  | Latar Belakang Kad                      | Choose file                             |                                      |                                      |                                      | Browse Belakang | Kad d   |
|                  | Pilih Warna Tulisan                     | #FFFFF                                  |                                      |                                      |                                      | Warna Tu        | lisan   |

#### 2.0.5.1 Kad Kejohanan Atlet

Klik Pilih Jenis Kad kemudian klik Atlet, Pilih *Browse* Latar Hadapan Kad, Pilih *Browse* Latar Belakang Kad dan Pilih Warna Tulisan. Sila `*drag*' dan susun kedudukan gambar dan tulisan mengikut pilihan. Cadangan Size (W : 396px x H: 560px)

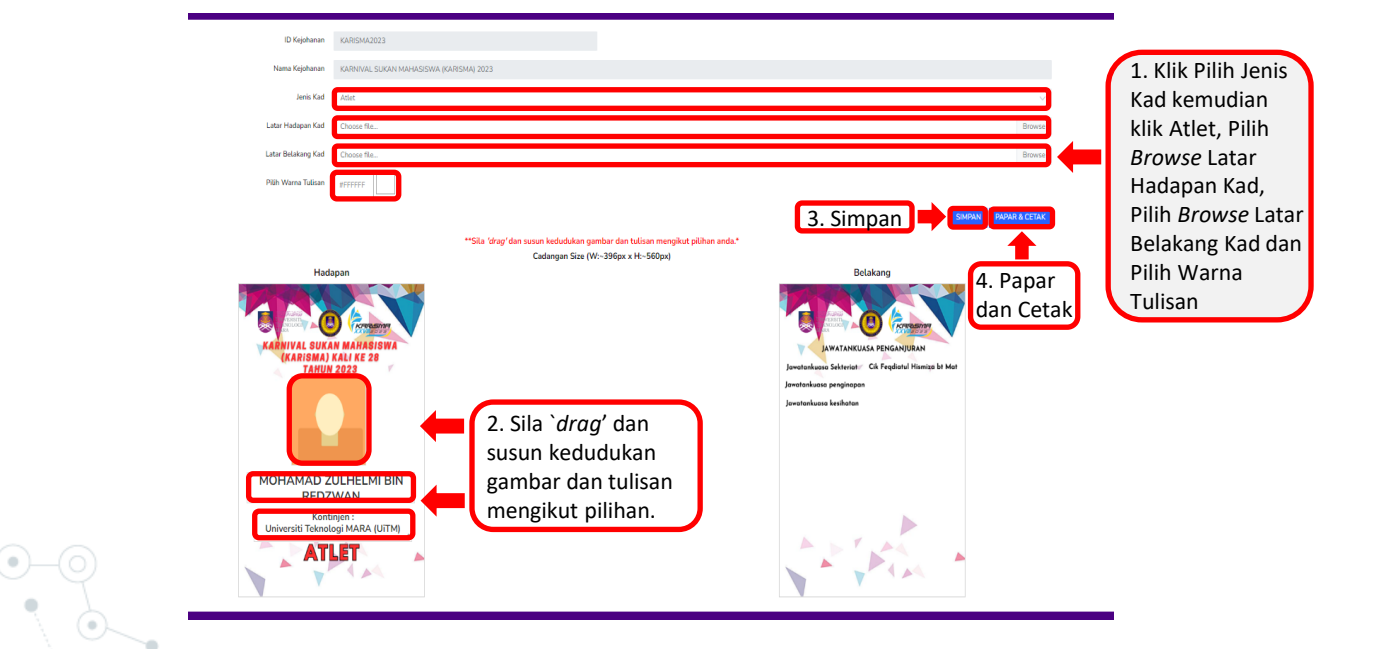

#### 2.0.5.2 Kad Kejohanan Pegawai

Klik Pilih Jenis Kad kemudian klik Pegawai, Pilih *Browse* Latar Hadapan Kad, Pilih *Browse* Latar Belakang Kad dan Pilih Warna Tulisan. Sila `*drag*' dan susun kedudukan gambar dan tulisan mengikut pilihan. Cadangan Size (W : 396px x H: 560px)

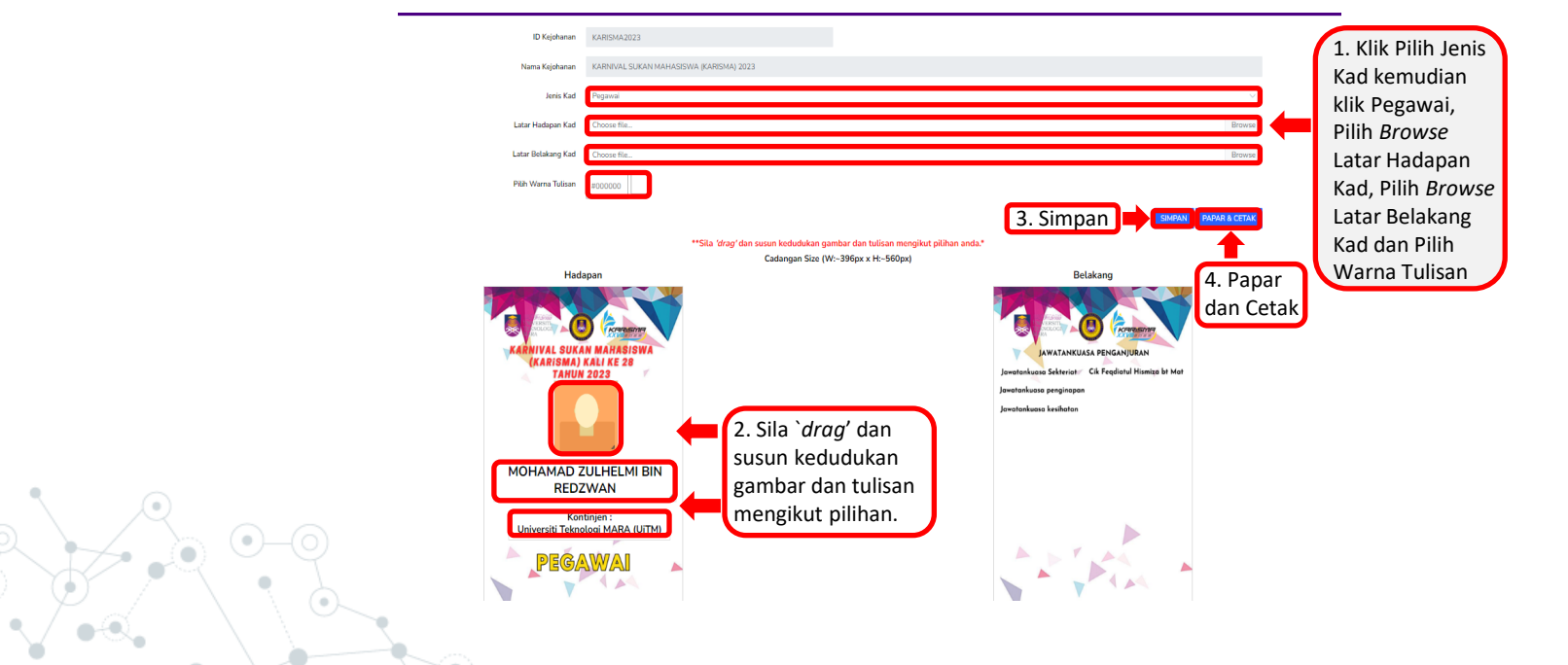

#### 2.0.6 Padam Kejohanan

#### Klik Padam Kejohanan

Û

menghapuskan kejohanan

| > SENARAI KEJOHANAN |                                         |                                             |                                      |                                      |                                      |            |
|---------------------|-----------------------------------------|---------------------------------------------|--------------------------------------|--------------------------------------|--------------------------------------|------------|
| ► Kejohanan Baru    |                                         |                                             |                                      |                                      |                                      |            |
| ID KEJOHANAN        | NAMA KEJOHANAN                          | PENGANJUR                                   | TARIKH<br>KEJOHANAN                  | TARIKH DAFTAR<br>PENYERTAAN          | TARIKH DAFTAR<br>ATLET               | TINDAKAN   |
| KARISMA2023         | KARNIVAL SUKAN MAHASISWA (KARISMA) 2023 | UITM CAWANGAN P.PINANG                      | 20-09-2023<br>sehingga<br>27-09-2023 | 10-04-2023<br>sehingga<br>11-07-2023 | 10-04-2023<br>sehingga<br>08-09-2023 |            |
| SUKANUN GOLF 2023   | SUKANUN GOLF BERPASUKAN 2023            | PERSATUAN BADAN BERKANUN<br>MALAYSIA (PBBM) | 07-09-2023<br>sehingga<br>07-09-2023 | 02-08-2023<br>sehingga<br>20-08-2023 | 03-08-2023<br>sehingga<br>25-08-2023 | Padam Kejo |

i ontak menghapaskan kejonanan nin

OK Cancel

#### 2.1 Dokumen Kejohanan

20

#### Klik Dokumen Kejohanan

| 🌚 Agensi 🗸 🔹 Kejohanan 👻 🚳 Sukan/Ar                                   | rara Sukan ❤ 🔹 Penyertaan❤ 🔞 Kumpulan/Jadual❤ 🛧 Kepi | utusan <b>∨ B</b> i Laporan <b>∨ ≛</b> Pengguna <del>∨</del> | 🔒 🐣 |
|-----------------------------------------------------------------------|------------------------------------------------------|--------------------------------------------------------------|-----|
| Senarai Kejohanan                                                     | _                                                    |                                                              |     |
| Marmasi Kejohanan Dokumen Rejohanan KARNIVAL SUKA O Senarai Kontinjen | -                                                    |                                                              |     |
| UITM CAWANGAN P.PINANG                                                | Tarikh Kejohanan<br>20.09.2023 - 27.09.2023          | Tarikh Daftar Penyertaan<br>10.04.2023 - 10.07.2023          |     |
| Tarikh Daftar Atlet<br>10.04.2023 - 08.09.2023                        | IG CAMPUS                                            | an                                                           |     |
|                                                                       |                                                      |                                                              |     |
| ් Jadual Perlawanan  🔋 Pungutan Pingat 🚺 Dokumen Kejohan              | an 🖞 Keputusan Lain                                  |                                                              |     |
| Sila Pilih Acara Sukan                                                | ♥ Sila Pilih Jenis Acara                             | ✓ Sila Pilih Peringkat                                       | ~   |
| Sila Pilih Sukan                                                      |                                                      |                                                              |     |
|                                                                       |                                                      |                                                              |     |
|                                                                       |                                                      |                                                              |     |
|                                                                       |                                                      |                                                              |     |

#### 2.1.1 Muatnaik Dokumen

Sila pilih Nama Kejohanan, Tajuk Dokumen, pilih dokumen dan kemudian muatnaik Dokumen. Klik hapus untuk hapus dokumen.

|    | Nama Kejohanan                             | *****                      | XXXXXX                     |                                             | ) _ 1. Pilil  | h Nama Kejohanan |
|----|--------------------------------------------|----------------------------|----------------------------|---------------------------------------------|---------------|------------------|
|    | Tajuk Dokumen                              | SILA PILIH JENIS DOKUMEN   |                            |                                             | J dan T       | ajuk Dokumen     |
|    | Muatnaik Dokumen                           | Choose file No file chosen | C Upload                   | 2. Pilih Dokumen dan<br>kemudian memuatnaik | ]             |                  |
| 10 | NAMA KEJOHANAN                             | TAJUK DOKUMEN              | DOKUMEN                    | TINDAKAN                                    |               |                  |
|    | KARNIVAL SUKAN MAHASISWA<br>(KARISMA) 2023 | JADUALUMUM                 | KARISMA2023_JADUALUMUM.pdf | THapus Dokumen                              | 3. Klik Hapus | 1                |
|    | KARNIVAL SUKAN MAHASISWA<br>(KARISMA) 2023 | PERATURAN                  | KARISMA2023_PERATURAN.pdf  | 盲 Hapus Dokumen                             |               |                  |

#### 2.2 Senarai Kontinjen

Klik kejohanan dan kemudian klik Senarai Kontinjen.

|                                                                                                    | Agensi 🗸 🛃                                        | : Kejohanan 🗸                                                   | 🚳 Sukan/Acara Su     | an 🗙 🔺 Penyertaan 🗸           | tö Kumpulan/Jadual∀                                         | ≵ Keputusan <del>∨</del> | 🖹 Laporan 🗸  | ≗ Pengguna <del>∨</del>                             | <b>(</b> | ۲ |
|----------------------------------------------------------------------------------------------------|---------------------------------------------------|-----------------------------------------------------------------|----------------------|-------------------------------|-------------------------------------------------------------|--------------------------|--------------|-----------------------------------------------------|----------|---|
| Selamat Datang<br>Informasi Kejohanan<br>KARNIVA<br>(KARISMA<br>UITM CAWAN<br>Tarikh Daftar Atle<br>10.04.2023 - | L SUKA (<br>A) 2023<br>GAN P.PINANG<br>(6.09.2023 | 9 Senarai Kejohar<br>1 Dokumen Kejoh<br>9 Senarai Kontinju<br>1 | Motto<br>SPORTING CA | Tarikh Kej<br>20.09.2<br>MPUS | ohanan<br>1023 - 27.09.2023<br>2000 Jumlah Acara Dipe<br>66 | rtandingkan              | Ċ            | Tarikh Daftar Penyertaan<br>10.04.2023 - 10.07.2023 |          |   |
| 🗂 Jadual Perlawanan                                                                                              | 🔋 Pungutan Pin                                    | gat 🖞 Doku                                                      | men Kejohanan        | ာ Keputusan Lain              |                                                             |                          |              |                                                     |          |   |
| Sila Pilih Acara Sukan                                                                                           |                                                   |                                                                 | ~                    | Sila Pilih Jenis Acara        |                                                             |                          | ✔ Sila Pilih | Peringkat                                           |          | * |
| Sila Pilih Sukan                                                                                                 |                                                   |                                                                 |                      |                               |                                                             |                          |              |                                                     |          |   |

#### 2.2.1 Kontinjen Baru

Klik + Kontinjen Baru, isikan maklumat untuk tambah kontinjen dan kemudian klik Simpan.

| SENARAI KONTINJEN                      |                |                  |                                                                        |   |
|----------------------------------------|----------------|------------------|------------------------------------------------------------------------|---|
| + Kontinjen Baru                       | Nama Kejohanan | ****             | XXXXXXXXX                                                              | ~ |
| Copy CSV Excel PDF                     | Print          |                  |                                                                        |   |
|                                        |                | TAMBAH KONTINJEN |                                                                        |   |
|                                        |                | Nama Kejohanan 🌔 | ARTXAREXXARE/SOCODOXXXXXXXABAXXXXXXXABAXXXXXXXXXXXXXXXXX               |   |
|                                        |                | Nama Agensi      | Sila Pilih Agensi<br>BAHAGIAN BENDAHARI<br>BAHAGIAN HAL EHWAL AKADEMIK |   |
|                                        |                | Nama Kontinjen   | BAHAGIAN HAL EHWAL PELAJAR                                             |   |
| $\angle \rightarrow \bigcirc \bigcirc$ |                |                  |                                                                        |   |

## 2.2.2 Selenggara Kontinjen

Isikan Nama Kontinjen dan kemudian klik Selenggara Kontinjen.

| $\left(\right)$ | 3                  |                 | ~ /                            | igensi 🗸 | ≵ Kejohanar   | o ❤ 🛛 🚳 Sukan/Acara Sukan ♥ | * <b>≗</b> Penyertaan <b>∀</b> | tõ Kumpulan/Jadual♥ | ★ Keputus | an <del>v</del> 🔒 Laporan <del>v</del> | ≛ Pengguna <b>∨</b> |         |          | ⊜            | 4  |
|-----------------|--------------------|-----------------|--------------------------------|----------|---------------|-----------------------------|--------------------------------|---------------------|-----------|----------------------------------------|---------------------|---------|----------|--------------|----|
| S               | enarai<br>ashboard | Konti<br>> Sena | <b>injen</b><br>arai Kontinjen |          |               |                             |                                |                     |           |                                        |                     |         |          |              |    |
|                 | SENA<br>+ Ko       | ARAI k          | KONTINJEN<br>Baru              |          |               |                             |                                |                     |           |                                        |                     |         |          |              |    |
|                 |                    |                 |                                | N        | ama Kejohanan | ****                        | *****                          | XXXXX               |           |                                        |                     |         | ~        |              |    |
|                 | Сору               | C               | SV Excel                       | PDF      | Print         |                             |                                |                     |           |                                        |                     |         |          |              |    |
|                 |                    |                 |                                |          |               |                             |                                |                     |           |                                        |                     | Search: |          |              |    |
|                 | #                  | t↓              | NAMA AGENS                     |          | ţ↓            | NAMA KEJOHANAN              |                                |                     | 1 ¢       | IAMA KONTINJEN                         |                     | ţ↓      |          |              | ¢↓ |
|                 | 1                  |                 | BAHAGIAN FA                    | SILITI   |               | UITM PENANG SPORTS DAY : TH | RADITIONAL GAMES               | 3                   | (         | PURPLE                                 |                     |         |          |              |    |
|                 | 2                  |                 | KUMPULAN A                     |          |               | UITM PENANG SPORTS DAY : TI | RADITIONAL GAMES               | 5                   |           | MERAH                                  |                     |         | Selengga | ra Kontinjen |    |

#### 2.2.3 Hapus Kontinjen

Klik hapus dan kemudian klik ok untuk menghapuskan kontinjen.

| + Kontinjer | n Baru            |               |                                         |                             |                          |        |          |    |
|-------------|-------------------|---------------|-----------------------------------------|-----------------------------|--------------------------|--------|----------|----|
|             |                   | Nama Kejohana |                                         | XXXXXXXXXXXX                |                          |        | ~        |    |
| Сору        | CSV Excel PDF     | Print         |                                         |                             |                          |        |          |    |
|             |                   |               |                                         |                             |                          | Search |          |    |
| # ↑↓        | NAMA AGENSI       | t↓            | NAMA KEJOHANAN                          | 11                          | NAMA KONTINJEN           | ţ1     | TINDAKAN | ţ↓ |
| 1           | BAHAGIAN FASILITI |               | UITM PENANG SPORTS DAY : TRADITIONAL G/ | AMES                        | PURPLE                   |        |          | Ha |
|             |                   |               |                                         | scms.uitm.edu.my says       |                          |        |          |    |
|             |                   |               |                                         | Adakah Anda Pasti Untuk Men | ghapuskan kontinjen Ini? |        |          |    |
|             |                   |               |                                         |                             | ок                       | Cancel |          |    |

#### 3.0 Sukan/Acara Sukan

#### Klik Sukan/Acara sukan dan kemudian klik Senarai Sukan.

| <b>()</b>    | જ Agensi ♥ | ≵ Kejohanan ✔ | 🔕 Suka | an/Acara Sukan 🛩 | 🗳 Penyertaan <del>v</del> | to Kumpulan/Jadual∽ | ≵ Keputusan <del>∨</del> | 🛚 Laporan¥ | ≗ Pengguna <b>∀</b> |         | 6   | ۰           |
|--------------|------------|---------------|--------|------------------|---------------------------|---------------------|--------------------------|------------|---------------------|---------|-----|-------------|
| SUKAN        |            |               |        | Senarai Sukar    | ۱<br>۱                    |                     |                          |            |                     |         |     |             |
| SENARAI SUKA | N          |               |        | Senarai Acara    | Sukan                     |                     |                          |            |                     |         |     |             |
| + Sukan Baru |            |               |        | Daftar Acara H   | Kejohanan                 |                     |                          |            |                     |         |     |             |
| Copy CSV Ex  | cel PDF    | Print         |        |                  |                           |                     |                          |            |                     |         |     |             |
|              |            |               |        |                  |                           |                     |                          |            |                     | Search: |     |             |
| KOD SUKAN    |            | Ţ.            | NAM    | A SUKAN          |                           |                     |                          |            |                     |         |     | †↓          |
| 000FA        |            |               | FIFA   |                  |                           |                     |                          |            | ∅ ≡                 |         |     |             |
| AAOAA        |            |               | BOLA   | A SEPAK          |                           |                     |                          |            | ⊠ ≡                 |         |     |             |
| -            |            |               |        |                  |                           |                     |                          |            |                     |         |     | Ø           |
|              |            |               |        |                  |                           |                     |                          |            |                     |         | a ' | $\langle -$ |

#### 3.0.1 Sukan Baru

Klik Sukan Baru, kemudian isikan maklumat tambah sukan baru dan klik simpan

|              | જ Agensi ✔ | ≵ Kejohanan ♥ | 🚳 Sukan/Acara Sukan 🗸 | 🙁 Penyertaan¥ | to Kumpulan/Jadual❤ | ≵ Keputusan♥ | B Laporan | ≗ Pengguna <del>∨</del> |         | <b>(</b> | ٠  |
|--------------|------------|---------------|-----------------------|---------------|---------------------|--------------|-----------|-------------------------|---------|----------|----|
| CAN          |            |               |                       |               |                     |              |           |                         |         |          |    |
| > SENARAI SU | KAN        |               |                       |               |                     |              |           |                         |         |          |    |
| + Sukan Baru |            |               |                       |               |                     |              |           |                         |         |          |    |
| Copy CSV     | Excel PDF  | Print         |                       |               |                     |              |           |                         |         |          |    |
|              |            |               |                       |               |                     |              |           |                         | Search: |          |    |
| KOD SUKAN    |            | 1             |                       |               |                     |              |           |                         |         |          | ↑↓ |
| 000FA        |            |               | FIFA                  |               |                     |              |           |                         |         |          |    |
|              |            |               |                       |               |                     |              |           |                         |         |          |    |
| AAOAA        |            | TAMBAH SU     | KAN BARU              |               |                     |              |           |                         |         |          |    |
|              |            |               | NAMA SUKAN            |               |                     |              |           |                         |         |          |    |
|              |            |               | KOD SUKAN             |               |                     |              |           | · · ·                   | 6       | ) 🔨      |    |
|              |            |               |                       |               |                     |              |           |                         |         |          |    |
|              |            |               |                       |               |                     |              |           | Tutup 🔀 Simpa           |         | -        | Ý  |
|              |            | L             |                       |               |                     |              |           |                         |         |          |    |

27

## 3.0.2 Selenggara Sukan

Klik Selenggara Sukan dan kemudian kemaskini nama sukan.

| SENARAI SUKAN            |            |           |                           |
|--------------------------|------------|-----------|---------------------------|
| + Sukan Baru             |            |           |                           |
| Copy CSV Excel PDF Print |            |           |                           |
|                          |            |           | Search:                   |
| KOD SUKAN 1              | NAMA SUKAN |           | 11                        |
| 000FA                    | FIFA       |           |                           |
| ΑΑΟΑΑ                    |            | Selenggar | a Sukan                   |
| SELENGGARA S             | SUKAN      |           |                           |
|                          |            |           |                           |
|                          |            |           |                           |
| 0                        |            |           | Tutun <b>17</b> Kemaskini |
|                          |            |           | Tudp Renaskili            |
|                          |            |           |                           |

#### 3.0.3 Senarai Sukan

#### Klik Senarai Acara Sukan untuk melihat senarai sukan.

| SUKAN > SENARAI SUKAN               |                   |                                                                    |                |              |                     |          |
|-------------------------------------|-------------------|--------------------------------------------------------------------|----------------|--------------|---------------------|----------|
| Sukan Baru Copy CSV Excel PDF Print |                   |                                                                    |                |              |                     |          |
|                                     |                   |                                                                    |                |              | Search:             |          |
| KOD SUKAN                           | ţ1                | NAMA SUKAN                                                         |                | 11           | TINDAKAN            | t1       |
| 000FA                               |                   | FIFA                                                               |                |              |                     | <u>S</u> |
| AADAA                               | SENARAI ACA       | ARA SUKAN                                                          |                |              | Senaral Acara Sukan | 50       |
|                                     | Copy CSV          | Nama Sukan         FIFA           Excell         PDF         Print |                | v<br>Search: |                     |          |
|                                     | NAMA ACARA        | t⊥ KATEGORI ACARA                                                  | I JENIS ACARA  | †⊥ TINDAKAN  | *                   |          |
|                                     | TEST              | Pasukan .                                                          | LELAKI VETERAN |              |                     |          |
|                                     | Showing 1 to 2 of | 2 entries                                                          |                | Previous     | 1 Next              | Ø        |

#### **3.1 Senarai Acara Sukan**

Klik Senarai Acara Sukan dan kemudian sila pilih nama sukan.

| S Agensi ♥         | ≵ Kejohanan ❤ 🛛 🏾 Šukan/Aca | ara Sukan 🗙 🔺 Penyertaar | ✓ 🗖 Kumpulan/Jadual∀                            | ≵ Keputusan♥ | ∎ Laporan <b>∨</b> | ≗ Pengguna <b>∨</b> | _       | 6 | ۲       |
|--------------------|-----------------------------|--------------------------|-------------------------------------------------|--------------|--------------------|---------------------|---------|---|---------|
| JKAN               | •                           | Senarai Sukan            |                                                 |              |                    |                     |         |   |         |
| SENARAI SUKAN      | •                           | Senarai Acara Sukan      |                                                 |              |                    |                     |         |   |         |
| + Sukan Baru       | 0                           | Daftar Acara Kejohanan   |                                                 |              |                    |                     |         |   |         |
| Copy CSV Excel PDF | Print                       |                          |                                                 |              |                    |                     |         |   |         |
|                    |                             |                          |                                                 |              |                    |                     | Search: |   |         |
| KOD SUKAN          | SENARAI ACARA               | SUKAN                    |                                                 |              |                    |                     |         |   |         |
|                    | 🕂 Acara Sukan Baru          |                          |                                                 |              |                    |                     |         |   |         |
| 000FA              |                             | Nama Sukan               |                                                 |              |                    |                     |         |   | ٦4      |
|                    | Copy CSV Ex                 | cel PDF Print            | Sila Pilih Sukan<br>VERODANCE<br>BADMINTON      |              |                    |                     |         |   | ^       |
|                    | NAMA ACARA                  | Ť.                       | BATU SEREMBAN<br>BOLA BALING<br>ROLA JARING     |              |                    |                     |         |   |         |
|                    |                             |                          | BOLA KERANJANG<br>BOLA SEPAK                    |              |                    |                     |         |   |         |
|                    | Showing 0 to 0 of 0 entri   | ies                      | BOLA SUDU<br>BOLA TAMPAR<br>CALL OF DUTY MOBILE |              |                    |                     |         |   | Previou |
|                    |                             |                          | ODGEBALL                                        |              |                    |                     |         |   |         |

#### **3.1.1 Hapus Acara Sukan**

Klik hapus acara sukan dan kemudian klik ok.

| SENARAI ACARA SUKAN<br>+ Acara Sukan Baru |           |                                                               |                      |             |    |
|-------------------------------------------|-----------|---------------------------------------------------------------|----------------------|-------------|----|
| Copy CSV Excel PDF Print                  | BADMINTON |                                                               |                      |             | ~  |
|                                           |           |                                                               |                      | Search      |    |
| NAMA ACARA                                | t↓        | KATEGORI ACARA                                                | JENIS ACARA          | †↓ TINDAKAN | ţ1 |
| BERPASUKAN CAMPURAN                       |           | Pasukan                                                       | CAMPURAN             |             |    |
|                                           | sci<br>Ad | ms.uitm.edu.my says<br>akah Anda Pasti Untuk Menghapuskan Aca | ra Ini?<br>OK Cancel |             |    |

#### **3.2 Daftar Acara Kejohanan**

Klik Sukan/Acara Sukan dan kemudian klik Daftar Acara Kejohanan.

| <b>()</b>                                   | Agensi <b>∀ ≵</b> k | Kejohanan 🗸                     | Sukan/Acara | Sukan 🗸 🔹 Penyi                  | ertaanƳ | to Kumpulan/Jadual♥    | ★ Keputusan <del>∨</del> | 🗟 Laporan 🗸 | ≗ Pengguna <b>∽</b> | <b>G</b> | 4 |
|---------------------------------------------|---------------------|---------------------------------|-------------|----------------------------------|---------|------------------------|--------------------------|-------------|---------------------|----------|---|
| ACARA SUKAN<br>> DAFTAR ACARA               |                     |                                 | O Ser       | aarai Sukan<br>aarai Acara Sukan |         |                        |                          |             |                     |          |   |
| Kejohanan<br>UITM PENANG SPORTS D/          | AY : TRADITIONA     | AL GAMES                        | O Dat       | itar Acara Kejohanan             |         | Sukan<br>~Sila Pilih S | ukan                     |             |                     |          | ~ |
| Kategori Acara<br>Sila Pilih Kategori Acara | ~                   | Acara Sukan<br>Sila Pilih Acara | Sukan       |                                  | ,       |                        |                          |             |                     |          |   |
| Bilangan Atlet Lelaki Bilangan Atle         |                     |                                 |             | nita                             |         | Bilangan Camp          | buran                    |             | Bilangan Atlet      |          |   |
| Bilangan Pegawai<br>이<br>던 Daftar           |                     |                                 |             |                                  |         | Harga<br>O             |                          |             |                     |          |   |
## **3.2.1 Daftar Acara**

Isikan maklumat daftar acara dan kemudian klik Daftar.

| <b>()</b> |                    | ≪ Agensi 🗸   | 🛨 Kejohanan 🛩 | Sukan/Acara S   | iukan 🗸 🗠 🛥  | Penyertaan            | 🐻 Kumpulan/Jadua | <ul> <li>✓ ★ Keputus</li> </ul> | san 🌱 📑 Lapo | oran <del>~</del> 🔺 Penggu | ina <b>~</b> |        | <b>a</b> | 4   |
|-----------|--------------------|--------------|---------------|-----------------|--------------|-----------------------|------------------|---------------------------------|--------------|----------------------------|--------------|--------|----------|-----|
| ACARA     | > DAFTAR ACARA     |              |               |                 |              |                       |                  |                                 |              |                            |              |        |          |     |
| Kejol     | hanan              |              |               |                 |              |                       | Sukan            |                                 |              |                            |              |        |          |     |
| XX        | (XXXXXXXXXXXXXXX)  | ×××××××××××× | XXXXXXXXXX    |                 |              |                       | ✓Sila Pil        | h Sukan                         |              |                            |              |        |          | ~   |
| Kate      | gori Acara         |              |               |                 | Acara Sukan  |                       |                  |                                 |              |                            |              |        |          |     |
| Inc       | dividu             |              |               | ~               | Sila Pilih A | Acara Sukan           |                  |                                 | ~            |                            |              |        |          |     |
| Umu       | ır Veteran Lelaki  |              |               | mur Veteran Wan | ita          |                       | Umur Veter       | an Campuran                     |              |                            |              |        |          |     |
| 0         |                    |              | (             | 0               |              |                       | 0                |                                 |              |                            |              |        |          |     |
| BiLA      | tlet Lelaki        |              | в             | il Atlet Wanita |              |                       | Bilangan Ca      | mpuran                          |              | Bilan                      | gan Atlet    |        |          |     |
|           |                    |              | (             |                 |              |                       |                  |                                 |              |                            |              |        |          |     |
| Bilar     | ngan Pengurus Pasi | ukan         |               |                 |              |                       | Harga            |                                 |              |                            |              |        |          |     |
|           |                    |              |               |                 |              |                       | 0                |                                 |              |                            |              |        |          |     |
|           | Daftar Kl          | ik Daftar    |               |                 |              |                       |                  |                                 |              |                            |              |        |          |     |
|           |                    |              |               |                 |              |                       |                  |                                 |              |                            |              |        |          |     |
|           |                    |              |               |                 |              |                       |                  |                                 |              |                            |              |        |          |     |
|           |                    |              |               | -1-12           |              | A / it -              | 6                |                                 |              |                            |              |        |          |     |
|           |                    |              |               | elaki           | v            | /vanita               | Camp             | uran                            |              |                            |              |        |          |     |
|           |                    |              |               |                 |              |                       |                  |                                 |              |                            |              |        |          |     |
|           |                    |              | Umur          | D7. 4.4         | Umur         | <b>D</b> 1 <b>1 1</b> | Umur             | Di Asta                         | Jumlah       | Bil Pengurus               |              | Jumlah |          |     |
| #         | , A                | Acara        | veteran       | BIL Atlet       | veteran      | Bit Atlet             | veteran          | BIL Atlet                       | Atlet        | Pasukan                    | Harga        | Harga  |          |     |
|           |                    |              | _             |                 |              |                       |                  |                                 |              |                            |              |        |          | _   |
| 1         | BADMINTON          |              | 0             | 2               | 0            | 0                     | 0                | 0                               | 2            | 1 orang                    | 0.00         | 0.00   | 1000     | a l |
|           |                    |              |               |                 |              |                       |                  |                                 |              |                            |              | 0.00   |          |     |

## **3.2.2 Selenggara Acara Sukan**

Kemaskini Bil Atlet, Bil Pegawai, Harga dan klik selenggara acara sukan.

| ****                                      | XXXXXXXX        |                    |                 |                     | <ul> <li>Sila</li> </ul> | Pilih Sukan         |                 |                         |            |                 | ~                            |
|-------------------------------------------|-----------------|--------------------|-----------------|---------------------|--------------------------|---------------------|-----------------|-------------------------|------------|-----------------|------------------------------|
| ategori Acara                             |                 |                    | Acara Sukan     |                     |                          |                     |                 |                         |            |                 |                              |
| Sila Pilih Kategori Acara                 |                 | ~                  | Sila Pilih A    | cara Sukan          |                          |                     | ~               |                         |            |                 |                              |
|                                           |                 |                    |                 |                     |                          |                     |                 |                         |            |                 |                              |
| o                                         | 0               | o veteran vva      | nita            |                     | Omur Ve                  | eteran Campuran     |                 |                         |            |                 |                              |
| 0                                         |                 | 0                  |                 |                     | 0                        |                     |                 |                         |            |                 |                              |
| l Atlet Lelaki                            | В               | l Atlet Wanita     |                 |                     | Bilangar                 | Campuran            |                 | Bilan                   | igan Atlet |                 |                              |
|                                           |                 |                    |                 |                     |                          |                     |                 |                         |            |                 |                              |
| langan Pengurus Pasukan                   |                 |                    |                 |                     | Harga                    |                     |                 |                         |            |                 |                              |
| 0                                         |                 |                    |                 |                     | 0                        |                     |                 |                         |            |                 |                              |
| 전 Daftar                                  |                 |                    |                 |                     |                          |                     |                 |                         |            |                 | Cum o l                      |
| ල් Daftar                                 | L               | elaki              | v               | Vanita              | Ca                       | impuran             |                 |                         |            |                 | Klik Selengga<br>Acara Sukan |
| ස් Daftar<br># Acara                      | Umur<br>Veteran | elaki<br>Bil Atlet | Umur<br>Veteran | Vanita<br>Bil Atlet | Ca<br>Umur<br>Veteran    | mpuran<br>Bil Atlet | Jumlah<br>Atlet | Bil Pengurus<br>Pasukan | Harga      | Jumlah<br>Harga | Klik Selengga<br>Acara Sukan |
| # Acara<br>BADMINTON<br>BEREGU LELAKI (A) | Umur<br>Veteran | Bil Atlet          | Umur<br>Veteran | Vanita<br>Bil Atlet | Ca<br>Umur<br>Veteran    | Bil Atlet           | Jumlah<br>Atlet | Bil Pengurus<br>Pasukan | Harga      | Jumlah<br>Harga | Klik Selengga<br>Acara Sukan |

## **3.2.3 Padam Rekod Acara**

#### Klik padam untuk memadam rekod acara.

| ejonanan                                                   |                      |                                     |                          | Sukan               |                         |                  |                |              |       |
|------------------------------------------------------------|----------------------|-------------------------------------|--------------------------|---------------------|-------------------------|------------------|----------------|--------------|-------|
| *****                                                      | (XXX)                |                                     | ~                        | Sila Pilih Sukan    |                         |                  |                |              | Ŷ     |
| ategori Acara                                              |                      | Acara Sukan                         |                          |                     |                         |                  |                |              |       |
| Sila Pilih Kategori Acara                                  | *                    | Sila Pilih Acara                    | Sukan                    |                     | ×                       |                  |                |              |       |
| lilangan Atlet Lelaki                                      | Bilangan Atlet Wanit | ta                                  |                          | Bilangan Campuran   |                         | E                | Bilangan Atlet |              |       |
| ilangan Pegawai                                            |                      |                                     |                          | Harga               |                         |                  |                |              |       |
| 0                                                          |                      |                                     |                          | 0                   |                         |                  |                |              |       |
|                                                            |                      |                                     |                          |                     |                         |                  |                | 1            |       |
| Acara Sukan                                                |                      | Bilangan Atlet<br>Lelaki            | Wanita                   | Campuran            | Jumlah Atlet            | Bilangan Pegawai | Harga          | Jumlah Harga | Hapus |
| Acara Sukan<br>LUKISAN BERANTAI<br>LUKISAN BERANTAI LELAKI |                      | Bilangan Atlet<br>Lelaki<br>8 orang | Wanita<br>0 orang        | Campuran<br>0 orang | Jumlah Atlet            | Bilangan Pegawai | Harga          | Jumlah Harga | Hapus |
| Acara Sukan<br>JIKISAN BERANTAI<br>JIKISAN BERANTAI LELAKI | F                    | Bilangan Atlet<br>Letaki<br>8 orang | Wanita 0 orang CARA BERJ | Campuran<br>0 orang | Jumlah Atlet<br>8 orang | Bilangan Pegawai | Harga          | Jumlah Harga | Hapus |

# **Proses Kerja ( Sekretariat Kontinjen )**

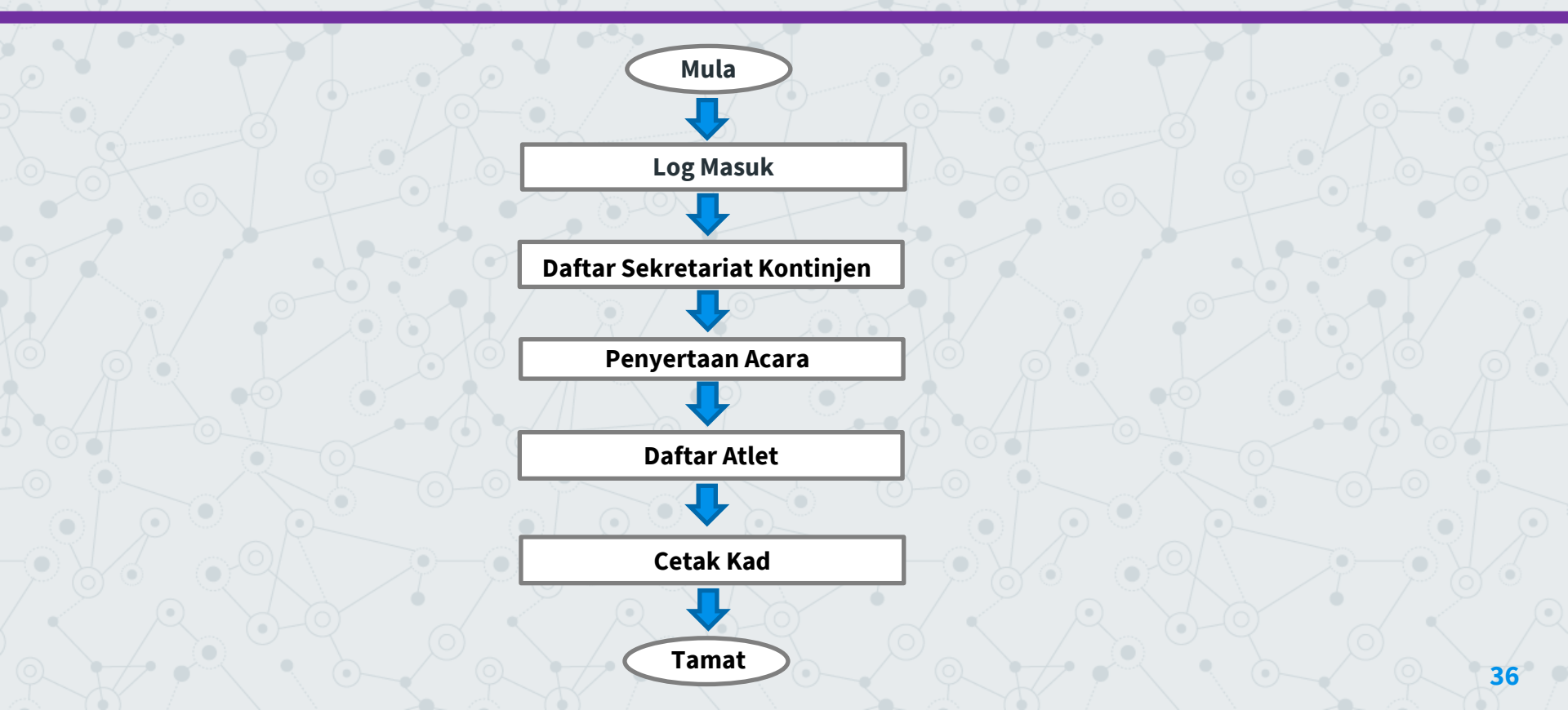

# Pendaftaran Sekretariat Kontinjen

Layari pautan https://scms.uitm.edu.my/ dan kemudian klik Daftar Baru

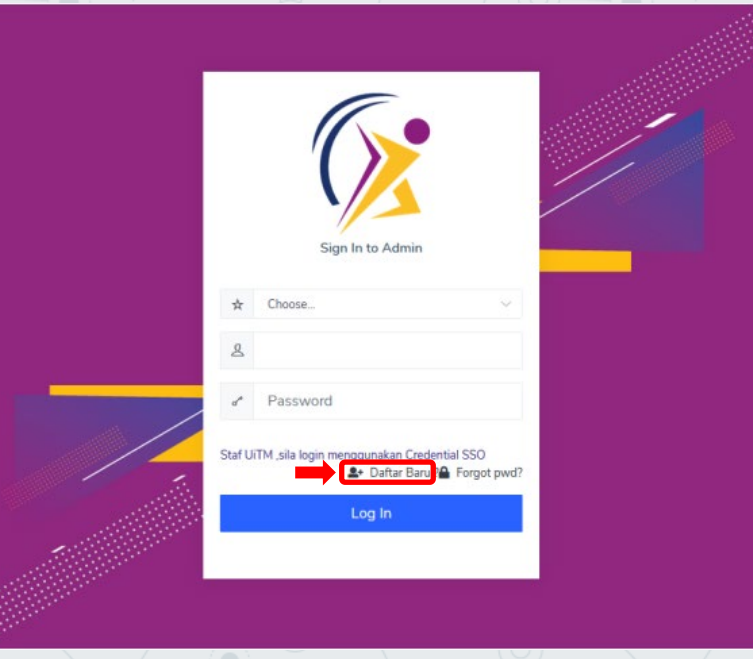

# **Daftar Staf UiTM**

Masukkan No Staf dan tekan papan kekunci TAB kemudian maklumat staf akan dipaparkan. Sila kemaskini No Telefon Bimbit, Pejabat, kemudian pilih Kejohanan, Kontinjen dan Akses Sekretariat Kontinjen . Klik DAFTAR.

| DAFTAR PENGGUNA                |                                         |                                                          |           |
|--------------------------------|-----------------------------------------|----------------------------------------------------------|-----------|
| Maklumat Diri                  |                                         |                                                          |           |
| Sila Pilih Kategori Pengguna * | Staf UiTM                               | ⊖ Bukan Staf UiTM                                        | ⊖ Pelajar |
| No Staf *                      | ХХХХ                                    |                                                          |           |
| No Kad Pengenalan *            | XXXXXXXXXX                              | (Format : 99999999999999. Sila masukkan tanpa tanda '-') |           |
| Nama *                         | XXXXXXXXXXXXXXXXXXXXXXXXXXXXXXXXXXXXXXX |                                                          |           |
| Jawatan *                      | *****                                   |                                                          |           |
| No Tel Pejabat*                |                                         |                                                          |           |
| No Telefon Bimbit*             | XXXXXXX                                 |                                                          |           |
| No Fax*                        |                                         |                                                          |           |
| Emel *                         | ~***********                            |                                                          |           |
| Kata Laluan *                  | Sila munakan katalahuan SCO             |                                                          |           |
| Keiohanan *                    | KARNIVAL SUKAN MAHASISWA (KARISMA) 2023 |                                                          | ]         |
|                                |                                         |                                                          |           |
| Kontinjen*                     | PULAU PINANG(UITM CAWANGAN P.PINANG)    |                                                          | Y         |
| Akses *                        | Sekretariat Kontinjen                   |                                                          | $\sim$    |
|                                |                                         |                                                          | A KEMBALI |

# Daftar Bukan Staf UiTM

Isikan maklumat diri, katalaluan, pilih kejohanan dan kontinjen serta pilih akses Sekretariat Kontinjen, kemudian klik DAFTAR.

| Maklumat Diri                                                       |
|---------------------------------------------------------------------|
|                                                                     |
| Sila Piùh Kategori Pengguna 🔿 Staf UiTM 🛞 Bukan Staf UiTM 💮 Pelajar |
| No Kad Pengenalan XXXXXXXXXXXXXXXXXXXXXXXXXXXXXXXXXX                |
| Nama XXXXXXXXXXXXXXXXXXXXXXXXXXXXXXXXXXX                            |
| Jawatan XXXXXXX                                                     |
| No Tel Pejabat XXXXXXXXX                                            |
| No Telefon Bimbit XXXXXXXXXX                                        |
| No Fax XXXXXXXXXX                                                   |
| Emel XXXXXXXXXX                                                     |
| Kata Laluan XXXXXXXXXXXXXXXXXXXXXXXXXXXXXXXXXXXX                    |
| Kejohanan XXXXXXXX 🗸                                                |
| Kontinjen                                                           |
| Akses Sila Pilih Akses                                              |
| 🐐 KEMBALI 🛛 🔯 DAFTAR                                                |
|                                                                     |

# **Daftar Pelajar UiTM**

Isikan maklumat Pelajar seterusnya sila pilih Kejohanan, Kontinjen dan pilih akses Sekretariat Kontinjen, kemudian klik DAFTAR.

| DAFTAR PENGGUNA              |                                                    |
|------------------------------|----------------------------------------------------|
| Maklumat Diri                |                                                    |
| Sila Pilih Kategori Pengguna | Pelajar UITM     O Bukan Pelajar UITM              |
| No Pelajar                   |                                                    |
| No Kad Pengenalan            | (Format: 99999999999. Sila masukkan tanpa tanda)   |
| Nama                         | SILA MASUKKAN NAMA SEPERTI DI DALAM KAD PENGENALAN |
| No Telefon Bimbit            |                                                    |
| Emel                         |                                                    |
| Kata Laluan                  | Tidat Lebih dr 10 alsana                           |
|                              | Tidak Lebih dr 10 aksara                           |
| Kejohanan                    | Sila Plùn Kejohanan 🗸 🗸                            |
| Kontinjen                    |                                                    |
| Akses                        | Sekretarist Kontinjen 🗸 🗸                          |
|                              | #KEMBALI DAFTAR                                    |
|                              | 、                                                  |

40

# Daftar Bukan Pelajar UiTM

Isikan maklumat diri, katalaluan, pilih Kejohanan, Kontinjen dan akses Sekretariat Kontinjen. Kemudian klik DAFTAR.

| Maklumat Diri               |                       |                                                  |         |   |
|-----------------------------|-----------------------|--------------------------------------------------|---------|---|
| Sila Pilih Kategori Penggun | ○ Pelajar UiTM        | Bukan Pelajar U                                  |         |   |
| No Kad Pengenala            | XXXXXXXXXXXX          | (Format : 999999999999. Sila masukkan tanpa tano | da '-') |   |
| Nam                         | ****                  |                                                  |         |   |
| No Telefon Bimb             | XXXXXXXXXXXX          | )                                                |         |   |
| Eme                         | XXXXXXXXXXXXXXX       |                                                  |         |   |
| Kata Lalua                  | XXXXXXXXXXXX          | Tidak Lebih dr 10 aksara                         |         |   |
| Kejohana                    |                       |                                                  |         | ~ |
| Kontinje                    |                       |                                                  |         |   |
| Akse                        | Sekretariat Kontinjen |                                                  |         | ~ |
|                             |                       |                                                  |         |   |
|                             |                       |                                                  |         |   |
|                             |                       |                                                  |         |   |

#### **Akses Pengguna**

Pengguna diberikan 2 akses pilihan iaitu sekretariat kontinjen dan pegawai penyemak manalaka Pelajar UiTM dan Pelajar bukan UiTM hanya diberikan akses sebagai sekretariat kontinjen.

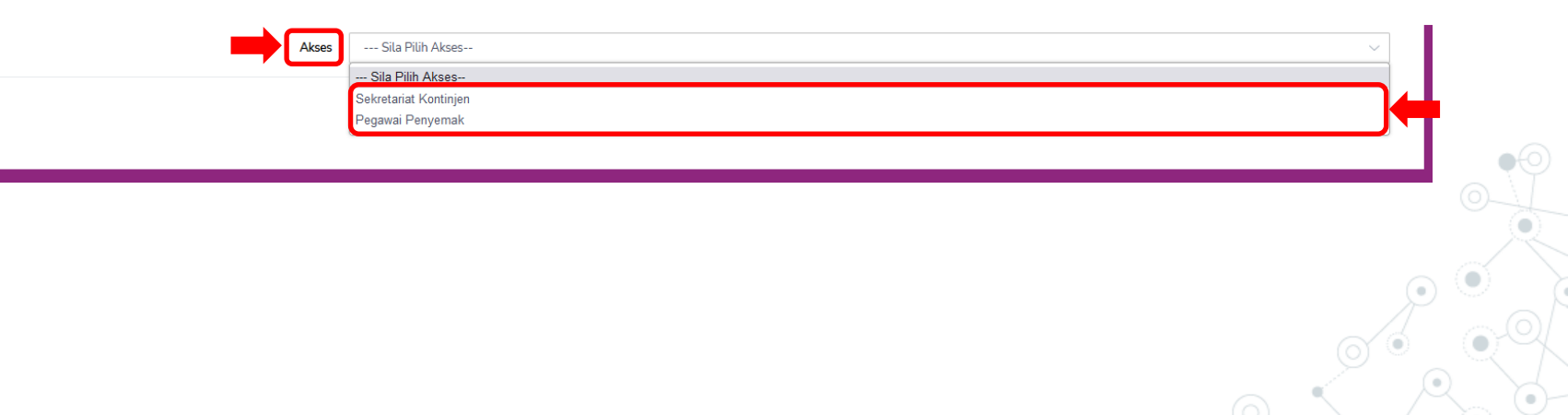

## Pilih Kejohanan

Setelah selesai membuat pendaftaran akaun, Sila pilih kejohanan dan kemudian klik log masuk semula.

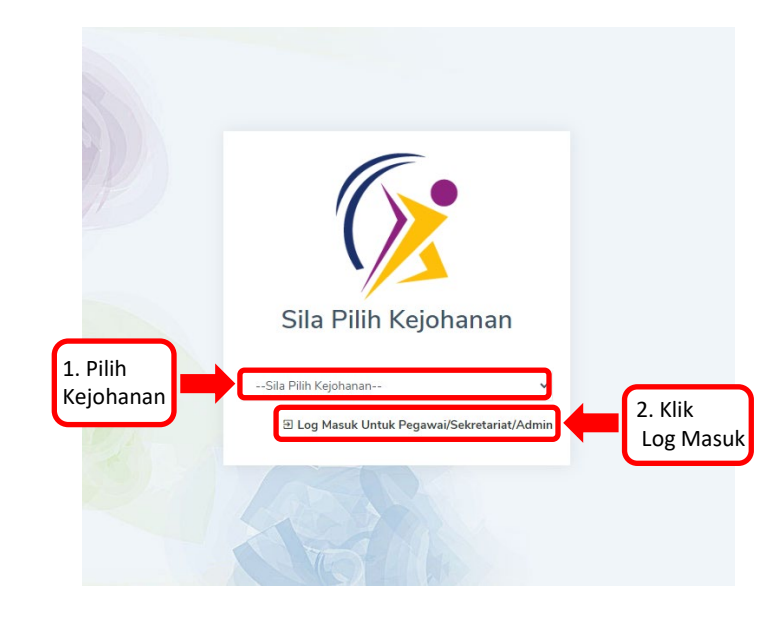

#### **Skrin Informasi Kejohanan**

Skrin Informasi Kejohanan memaparkan Kejohanan, Tarikh Kejohanan, Tarikh Daftar Penyertaan, Tarikh Daftar Atlet, Motto, Jumlah Acara dipertandingkan, Jadual Perlawanan, Pungutan Pingat, Dokumen Kejohanan dan Keputusan Lain .

| KARNIVAL SUKAN MA<br>(KARISMA) 2023<br>UITM CAWANGAN P.PINANG | HASISWA<br>Tarikh Kejohanan<br>20.09.2023 - 27.09.2023 | Tarikh Daftar Penyertaan<br>10.04.2023 - 10.07.2023 |   |
|---------------------------------------------------------------|--------------------------------------------------------|-----------------------------------------------------|---|
| Tarikh Daftar Atlet<br>10.04.2023 - 08.09.2023                | Motto<br>SPORTING CAMPUS                               |                                                     |   |
| adual Perlawanan 💡 Pungutan Pingat                            | ប្រាំ Dokumen Kejohanan 🛛 ប្រាំ Keputusan Lain         |                                                     |   |
| ŝila Pilih Acara Sukan                                        | ✓ Sila Pilih Jenis Acara                               | ✓ Sila Pilih Peringkat                              | ~ |

# 4.0 Penyertaan

#### Klik Penyertaan dan kemudian klik Penyertaan Acara.

| amat Datang<br>Irmasi Kejohanan<br>KARNIVAL SUKAN MAH/                                     |                                                   | Penyertaan Acara<br>Daftar Atlet<br>Semakan Penyertaan |                                            |                           |
|--------------------------------------------------------------------------------------------|---------------------------------------------------|--------------------------------------------------------|--------------------------------------------|---------------------------|
| (KARISMA) 2023<br>UITM CAWANGAN P.PINANG<br>Tarikh Daftar Atlet<br>10.04.2023 - 08.09.2023 |                                                   | Sebut Harga 7.09.2023                                  | Tarikh Daftar Penyerta<br>10.04.2023 - 10. | <sup>ian</sup><br>07.2023 |
| <sup>a</sup> ladusi Dadawanan Pinastan Dinastan Di                                         | Delware Keisheren (Di Kensture                    |                                                        |                                            |                           |
| ື່ງ Jadual Perlawanan 🔋 Pungutan Pingat 🖸<br>Sila Pilih Acara Sukan<br>Sila Pilih Sukan    | Dokumen Kejohanan ال Keputusai<br>ب Sila Pilih Je | n Lain<br>enis Acara                                   | ✓ Sila Pilih Peringkat                     | <b>_</b>                  |

#### **4.0.1 Daftar Acara**

Klik Pilih Acara Sukan dan Kontinjen kemudian tandakan (/) pada acara sukan dan klik Daftar Acara atau Batal Acara.

| PENYER      | TAAN ACARA                                 | ARA             |              |          |                 |              |          |                  |                       |                        |                 |                     |                  |                      |                   |   | (              |
|-------------|--------------------------------------------|-----------------|--------------|----------|-----------------|--------------|----------|------------------|-----------------------|------------------------|-----------------|---------------------|------------------|----------------------|-------------------|---|----------------|
| Kejoh<br>XX | anan<br>XXXXXXXXXXXXXXXXXXXXXXXXXXXXXXXXXX | XXXXXXXXXX      | *****        |          |                 |              | ~        | Kontinje<br>Sila | n<br>Pilih Kontinje   | en                     |                 |                     |                  |                      |                   | ý |                |
| Acara       | Sukan<br>ila Pilih Acara Sukan             |                 |              |          |                 |              |          | ] 🗕              | 1. Pilih .<br>dan Kor | Acara Sukan<br>htinjen | n               |                     |                  |                      | 3. Klik<br>Daftar |   |                |
|             |                                            |                 | Lelaki       |          |                 | Wanita       |          |                  | Campura               | n                      |                 | Dil                 |                  | l                    | Acara             |   |                |
| #           | Acara                                      | Umur<br>Veteran | Bil<br>Atlet | DiHantar | Umur<br>Veteran | Bil<br>Atlet | DiHantar | Umur<br>Veteran  | Bil<br>Atlet          | DiHantar               | Jumlah<br>Atlet | Pengurus<br>Pasukan | Harga<br>(RM)    | Jumlah<br>Harga (RM) |                   |   | Batal<br>Acara |
| 1           | BADMINTON<br>BEREGU LELAKI (A)             | 0               | 2            | 2        | 0               | 0            | 0        | 0                | 0                     | 0                      | 2               | 1                   | 2. Tand          | dakan                |                   |   |                |
| 2           | BADMINTON<br>BEREGU LELAKI (B)             | 0               | 2            | 2        | 0               | 0            | 0        | 0                | 0                     | 0                      | 2               | 0                   | (/) pad<br>Acara | Sukan                |                   |   |                |

# **4.1 Daftar Atlet**

Klik Daftar Atlet, kemudian klik kontinjen dan seterusnya klik Acara Sukan. Sila Daftar Pegawai sebelum mendaftar atlet.

| > SELENGGARAA ATLET ACARA     Image: Contract and the contract and the contract and the | .ET                                           |                                                              | • Penyertaan Acara                     |                           |     |
|----------------------------------------------------------------------------------------------------|-----------------------------------------------|--------------------------------------------------------------|----------------------------------------|---------------------------|-----|
| Kejohanan   Semakan Penyertara   Sebut Harga     Kontinjen                                                                                                    | SELENG                                        | GGARA ATLET ACARA                                            | O Daftar Atlet                         | 1. Klik Daftar Atlet      |     |
| MAXXXXXXXXXXXXXXXXXXXXXXXXXXXXXXXXXXXX                                                                                                    | Kejohanan                                     |                                                              | <ul> <li>Semakan Penyertaan</li> </ul> |                           |     |
| Kontinjen     C. Klik Kontinjen dan kemudian klik Acara Sukan     C. Klik Kontinjen dan kemudian klik Acara Sukan     M. Konstaf No     K. Konstaf No     K. Konstaf No     K. Konstaf No     K. Konstaf No     K. Konstaf No <td>XXXXXXX</td> <td>****</td> <td><ul> <li>Sebut Harga</li> </ul></td> <td></td> <td></td>                                                                                                    | XXXXXXX                                       | ****                                                         | <ul> <li>Sebut Harga</li> </ul>        |                           |     |
| Stla Plih Kontingen    Stla Plih Kontingen    Stla Plih Kontingen dan kemudian klik Acara Sukan    Stla Plih Acara Sukan     *** SILA DAFTAR PEGAWAI PENYEMAK SEBELUM MENDAFTAR ATLET.     ***     ENDAFTAR PEGAWAI     #     IC NO/STAF NO     NAMA     EMEL   No TELEFON     TinDakan                                                                                                    | Kontinjen                                     |                                                              |                                        |                           |     |
| Acara Sukan-       2. Klik Kontinjen dan<br>kemudian klik Acara Sukan-         *** SILA DAFTAR PEGAWAI PENYEMAK SEBELUM MENDAFTAR ATLET.         ***         ***         ENDAFTARAN PEGAWAI         #       IC NO/STAF.NO         NAMA       EMEL         Materia       No TELEFON         TINDAKAN                                                                                                    | Sila Pilih Ko                                 | ontinjen                                                     | v                                      | 2 Kills Kantinian dan     |     |
| Sita Pilih Acara Sukan       Image: Constraint of the second state of the second state of the second s       |                                               |                                                              |                                        |                           |     |
| ** SILA DAFTAR PEGAWAI PENYEMAK SEBELUM MENDAFTAR ATLET.         ***         ENDAFTARAN PEGAWAI         #       IC NO/STAF NO         NAMA       EMEL         MO TELEFON       TINDAKAN                                                                                                    | Acara Sukan Dis                               | isertai                                                      |                                        | kemudian klik Acara Sukan |     |
| *** SILA DAFTAR PEGAWAI PENYEMAK SEBELUM MENDAFTAR ATLET.         ***         ENDAFTARI PEGAWAI         #       IC NO/STAF NO         NAMA       EMEL         MO TELEFON       TINDAKAN                                                                                                    | Acara Sukan Dis<br>Sila Pilih Ac              | isertai<br>.cara Sukan                                       |                                        | kemudian klik Acara Sukan |     |
| #     IC NO/STAF NO     NAMA     EMEL     NO TELEFON     TINDAKAN                                                                                                    | Acara Sukan Dis                               | isertai<br>cara Sukan                                        |                                        | kemudian klik Acara Sukan |     |
| # ICNO/STAF.NO NAMA EMEL NO TELEFON TINDAKAN                                                                                                    | Acara Sukan Dis                               | isertai<br>cara Sukan<br>** SILA DAFTA                       | R PEGAWAI PENYEMAK                     | SEBELUM MENDAFTAR ATLE    | ET. |
|                                                                                                    | Acara Sukan Dis<br>Sila Pilih Ac<br>ENDAFTAR, | isertai<br>cara Sukan<br><b>** SILA DAFTA</b><br>RAN PEGAWAI | AR PEGAWAI PENYEMAK<br>***             | SEBELUM MENDAFTAR ATLE    | ET. |

# 4.1.1 Daftar Pegawai dan Daftar Atlet UiTM

Sekiranya Kejohanan UiTM, masukkan No staf/ No Pelajar dan tekan papan kekunci TAB. Kemudian maklumat Staf/ Pelajar akan dipaparkan dan seterunya klik simpan.

|      | IC NO/STAF NO                   |              | NAMA |             | EMEL          | NO TELEFON             | TINDAKAN         |                        |
|------|---------------------------------|--------------|------|-------------|---------------|------------------------|------------------|------------------------|
|      | Masukkan No Staf                |              | Nama |             | Emel          | No Telefon             |                  | 2. Klik S              |
|      | 1. Masukk                       | an No. Staf  |      |             |               | 3. Klik Simpan Pegawai |                  | PEGAWAI                |
| IDA  | FTARAN ATLET                    |              |      |             |               |                        |                  |                        |
|      | IC NO/NO PELAJAR                | NAMA PELAJAR |      | KOD PROGRAM | FAKULTI       | JANTINA                | TARIKH<br>DAFTAR | TINDAKAN               |
| )    | Masukkan No Pelajar             | Nama         |      | Kod Program | Fakulti       | P                      |                  |                        |
|      |                                 |              |      |             |               |                        |                  |                        |
| AMPL | JRAN 4. Masukkan N              | o. Pelajar   |      |             |               |                        | 5. KI            | ik Simpan              |
| AMPL | J <sup>IRAN</sup> 4. Masukkan N | o. Pelajar   |      |             | 6. Klik Simpa | n Atlet                | 5. KI            | ik Simpan<br>vai semak |

# 4.1.2 Daftar Pegawai dan Daftar Atlet Agensi Luar

Sekiranya Kejohanan Anjuran Agensi Luar, masukkan No Kad Pengenalan Atlet dan maklumat-maklumat lain yang diperlukan kemudian klik simpan. Setelah selesai, mendaftar semua Atlet barulah klik pada *button* klik hantar Pegawai Semak.

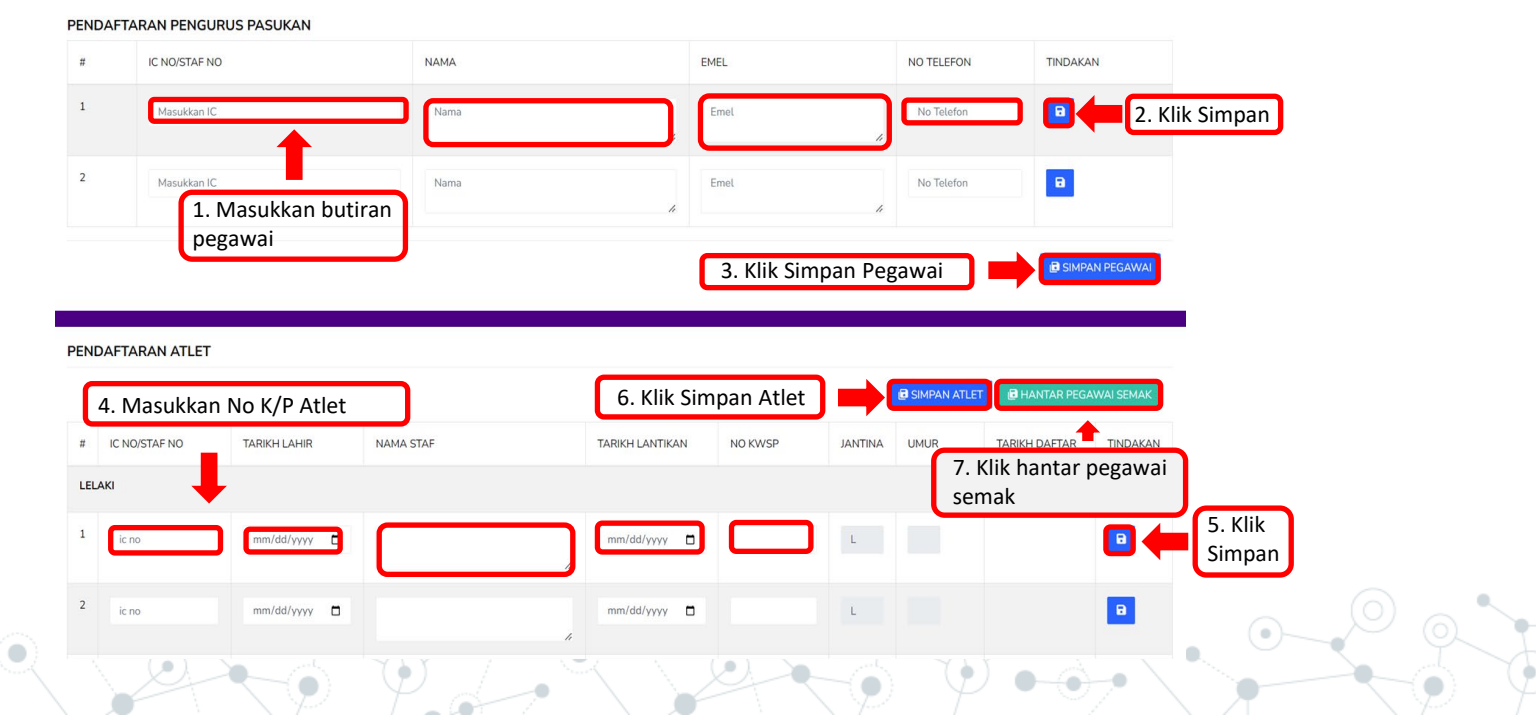

49

## **4.2 Semakan Penyertaan**

Klik Penyertaan dan kemudian klik Semakan Penyertaan.

|          | % A                 | gensi 🛩 🔹 Kejohana | n 🗙 🛛 🚳 Sukan/Acara Su | ukan 🗸 🙁 Penyertaan Y 🕻          | ö Kumpulan/Jadual❤ ★ Ke | eputusan <b>∨ </b> | 🛓 Penggun | a∽               |                 | 6         | -   |
|----------|---------------------|--------------------|------------------------|----------------------------------|-------------------------|--------------------|-----------|------------------|-----------------|-----------|-----|
| MAKAN    |                     |                    |                        | Penyertaan Acara                 |                         |                    |           |                  |                 |           |     |
| < inned  | SEMAKAN PENYERTAAN  | ATLET              |                        | <ul> <li>Daftar Atlet</li> </ul> |                         |                    |           |                  |                 |           |     |
| Kejohana | an                  |                    |                        | Semakan Penyerta                 | aan 🛑                   |                    |           |                  |                 |           |     |
| KARN     | IIVAL SUKAN MAHAS   | SWA (KARISMA) 2023 |                        | Sebut Harga                      |                         |                    |           |                  |                 |           |     |
| Kontinje | n                   |                    |                        |                                  |                         |                    |           |                  |                 |           |     |
| PULA     | U PINANG (UITM CAV  | /ANGAN P.PINANG)   |                        |                                  | ~                       |                    |           |                  |                 |           |     |
| Acara Su | ukan Disertai       |                    |                        |                                  |                         |                    |           |                  |                 |           |     |
| PETAI    | NQUE-BERPASUKAN     | CAMPURAN           |                        |                                  | ~                       |                    |           |                  |                 |           |     |
|          |                     |                    |                        |                                  |                         |                    |           |                  |                 |           |     |
| ENDA     | FTARAN ATLET        |                    |                        |                                  |                         |                    |           |                  |                 |           |     |
|          |                     |                    |                        |                                  |                         |                    |           |                  |                 | 9         | SEM |
| #        | IC NO/NO<br>PELAJAR | NAMA PELAJAR       |                        | KOD PROGRAM                      | FAKULTI                 |                    | JANTINA   | TARIKH<br>DAFTAR | TARIKH<br>SEMAK | TIK SEMUA |     |
|          |                     |                    |                        |                                  |                         |                    |           | 1                |                 |           |     |
|          |                     |                    |                        |                                  |                         |                    |           |                  |                 |           |     |

50

#### **4.2.1 Semak Pendaftaran Atlet**

Klik pada Acara Sukan disertai, tandakan (/) pada semua atau tandakan (/) mengikut nama dan klik semak.

|                        | ч<br>ч                        | Agensi 🛩 🏾 🕈 Kejohanan 🛩 | 🕙 Sukan/Acara Sukan 🗸 | 🗠 Penyertaan⊻ 🛛               | 🐱 Kumpulan/Jadual🛩 | ≵ Keputusan∨  | 🗟 Lapora | n <b>∨ ≗</b> Penggur                    | na❤                                        | 6         | 4         |    |
|------------------------|-------------------------------|--------------------------|-----------------------|-------------------------------|--------------------|---------------|----------|-----------------------------------------|--------------------------------------------|-----------|-----------|----|
| SEMAKAN                | N ATLET<br>SEMAKAN PENYERTAAN | ATLET                    |                       |                               |                    |               |          |                                         |                                            |           |           |    |
| Kejohan                | an                            |                          |                       |                               |                    |               |          |                                         |                                            |           |           |    |
| XXX                    | XXXXXXXXXXX                   | XXXXXXXXXXXXX            |                       |                               |                    |               |          |                                         |                                            |           | ×         |    |
| Kontinje               | n<br>MMMMMM                   |                          |                       |                               |                    |               |          |                                         |                                            |           |           |    |
| Acara Si               | ukan Disortai                 |                          |                       |                               | v                  |               |          |                                         |                                            |           |           |    |
| XXX                    | XXXXXXXXXXXXX                 | XXXXXXXXXXXXXXX          |                       |                               |                    | Klik pada :   | sukan v  | ang dise                                | rtai                                       |           |           |    |
|                        |                               |                          |                       |                               |                    |               |          |                                         |                                            |           |           |    |
|                        |                               |                          |                       |                               |                    |               |          |                                         |                                            |           | emak      |    |
| PENDA                  | FTARAN ATLET                  |                          |                       |                               |                    |               |          |                                         |                                            | 3. Klik S | emak      |    |
| PENDA<br>#             | FTARAN ATLET                  | NAMA STAF                |                       | TARIKH LANTIKAN               | NO K               | WSP J         | ANTINA T | ARIKH DAFTAR                            | TARIKH SEMAK                               | 3. Klik S | emak      |    |
| PENDA<br>#<br>1        | IC NO/STAF NO                 | NAMA STAF                | ақ                    | TARIKH LANTIKAN<br>01-06-2019 | NO K               | wsp J<br>kwsp | ANTINA T | 'ARIKH DAFTAR<br>12-08-2022             | TARIKH SEMAK<br>03-06-2022                 | 3. Klik S | emak<br>« |    |
| <b>PENDA</b><br>#<br>1 | FTARAN ATLET                  | NAMA STAF                | АК                    | 140-06-2019                   | NO K               | WSP J         | ANTINA T | TARIKH DAFTAR<br>12-08-2022<br>2. Tanda | TARIKH SEMAK<br>03-08-2022<br>a semua atau | 3. Klik S | emak)     | a) |

## **4.3 Sebut Harga**

#### Klik Penyertaan dan kemudian klik Sebut Harga.

| <b>X</b>          | & Agensi ✔ 🛛 🕈 Kejohanan ✔ | \delta Sukan/Acara Sukan 🗸 | 😫 Penyertaan 🗸 🔯  | § Kumpulan/Jadual♥ | ≵ Keputusan¥  | 🗟 Laporan 🗸 | <b>⊥</b> Pengguna <b>∨</b> | <b>(</b> | 4 |
|-------------------|----------------------------|----------------------------|-------------------|--------------------|---------------|-------------|----------------------------|----------|---|
| SEBUT HARGA       |                            |                            | Penyertaan Acara  |                    |               |             |                            |          |   |
| JANA SEBUT HAI    | RGA                        |                            | Daftar Atlet      |                    |               |             |                            |          |   |
| Kejohanan         |                            |                            | Semakan Penyerta  | an                 |               |             |                            |          |   |
| ××××××××××××××××  | *****                      |                            | Sebut Harga       |                    |               |             |                            |          | ~ |
|                   |                            |                            |                   |                    |               |             |                            |          |   |
| Senarai Kontinjen |                            |                            |                   |                    |               |             |                            |          |   |
| SENARAI KONTINJEN | AGENSI                     |                            | TARIKH PENYERTAAN | N TARIKH P         | ENGESAHAN PEN | YERTAAN     | STATUS                     |          |   |
| SHAH ALAM         | UITM SHAH ALAM             |                            | 03-07-2023        |                    |               |             | PENYERTAAN ACARA           | B        |   |
| SELANGOR          | UITM CAWANGAN SEL          | ANGOR                      | 15-06-2023        |                    |               |             | PENYERTAAN ACARA           | B        |   |

# 4.3.1 Jana Sebut Harga

Klik pilih Kejohanan dan kemudian klik jana sebut harga.

| HARGA<br>> JANA SEBUT HARGA |                             |                   |                              |                  |               |              |
|-----------------------------|-----------------------------|-------------------|------------------------------|------------------|---------------|--------------|
|                             |                             |                   |                              |                  |               |              |
| hanan                       |                             |                   |                              |                  |               |              |
| KXXXXXXXXXXX                | XXXXXXXXX                   |                   |                              |                  | ~             |              |
|                             |                             |                   |                              |                  |               |              |
| rai Kontinjen               |                             |                   |                              | 1. 1             | lik Kejohanan |              |
| IARAI KONTINJEN             | AGENSI                      | TARIKH PENYERTAAN | TARIKH PENGESAHAN PENYERTAAN | STATUS           |               |              |
| A-KIRA UWANG                | BAHAGIAN BENDAHARI          | 20-07-2022        |                              | PENYERTAAN ACARA | 2.            | Jana sebut l |
| ł                           | BAHAGIAN HAL EHWAL AKADEMIK | 20-07-2022        |                              | PENYERTAAN ACARA | 8             | 6 m          |
|                             |                             |                   |                              |                  |               | PO           |
|                             |                             |                   |                              |                  |               |              |
|                             |                             |                   |                              |                  |               |              |
|                             |                             |                   |                              |                  |               |              |
|                             |                             |                   |                              |                  |               |              |

#### **4.3.2 Paparan Sebut Harga**

#### Paparan Sebut Harga.

KARNIVAL SUKAN MAHASISWA (KARISMA) 2023

#### YURAN PENYERTAAN

| AGENSI | UITM SHAH ALAM                                                   |
|--------|------------------------------------------------------------------|
| ALAMAT | PUSAT SUKAN, UNIVERSITI TEKNOLOGI MARA, 40450 SHAH ALAM SELANGOR |

Sukacita dimaklumkan bahawa kami akan mengambil bahagian seperti yang bertanda dibawah:

| BIL | PERMAINAN                         | YURAN           | BIL. SERTA | HARGA (RM) |
|-----|-----------------------------------|-----------------|------------|------------|
|     |                                   | PENYERTAAN (RM) |            |            |
| 1   | BADMINTON BEREGU LELAKI (A)       | 0.00            | 1          | 0.00       |
| 2   | BADMINTON BEREGU LELAKI (B)       | 0.00            | 1          | 0.00       |
| 3   | BADMINTON BEREGU WANITA (A)       | 0.00            | 1          | 0.00       |
| 4   | BADMINTON BEREGU WANITA (B)       | 0.00            | 1          | 0.00       |
| 5   | BADMINTON BERPASUKAN CAMPURAN     | 0.00            | 1          | 0.00       |
| 6   | BADMINTON PERSEORANGAN LELAKI (A) | 0.00            | 1          | 0.00       |
|     | JUMLAH PENYERTAAN                 |                 | XX         |            |
|     | YURAN PENYERTAAN                  |                 |            | 0.00       |
|     | YURAN PERMAINAN                   |                 |            | 0.00       |
|     | JUMLAH KESELURUHAN                |                 |            | 0.00       |

NAMA DAN TANDATANGAN SEKRETARIAT KONTINJEN

COP AGENSI

| NAMA                 |            | TANDATANGAN |
|----------------------|------------|-------------|
| JAWATAN              |            |             |
| TARIKH<br>PENYERTAAN | 03/07/2023 |             |

#### KARNIVAL SUKAN MAHASISWA (KARISMA) 2023

#### YURAN PENYERTAAN

BAYARAN HENDAKLAH DIBUAT DIATAS NAMA NO. AKAUN : - DI -

JUMLAH BAYARAN ADALAH RINGGIT MALAYSIA : RM 0.00

ADALAH DENGAN INI DISAHKAN BAHAWA KAMI AKAN MENGAMBIL BAHAGIAN DALAM ACARA-ACARA YANG TELAH DITANDAKAN SEPERTI DI ATAS.

SEBARANG PENARIKAN DIRI SELEPAS PEMBAYARAN DIBUAT WANG PENYERTAAN PIHAK TUAN/PUAN TIDAK AKAN DIKEMBALIKAN.

PEGAWAI YANG MELULUSKAN / MENGESAHKAN.

| NAMA           |            | TANDATANGAN |
|----------------|------------|-------------|
| JAWATAN        |            |             |
| TARIKH         | 2023-07-03 |             |
| TEL. (PEJABAT) |            | COP AGENSI  |
| TEL. (H/P)     |            |             |
| NO. FAX        |            |             |
| E-MAIL         |            |             |

# 5.0 Selenggara Lokasi & Jadual

#### Klik Kumpulan/Jadual, kemudian klik Selenggara Lokasi & Jadual

| <b>()</b>                                                                            | જ Agensi ∨                                                    | ★ Kejohanan ¥ | ⊗ Sukan/Acara Sukan ¥  | 🙁 Penyertaan 🗸              | to Kumpulan/Jadual∽                                                                                                    | ★ Keputusan <del>∨</del> | 🗟 Laporan 🗸  | ≜ Pengguna <del>∨</del>                             | € | ۲ |
|--------------------------------------------------------------------------------------|---------------------------------------------------------------|---------------|------------------------|-----------------------------|----------------------------------------------------------------------------------------------------|--------------------------|--------------|-----------------------------------------------------|---|---|
| Selamat Datang<br>Informasi Kejohanan<br>KARNIV<br>(KARISN<br>UITM CAWA<br>UITM CAWA | AL SUKA<br>1A) 2023<br>INGAN P.PINA<br>Milet<br>3 - 08.09.202 | N MAHASIS     | Motto<br>SPORTING CAMP | Tarikh Kej<br>20.09.2<br>US | <ul> <li>Selenggara Lokasi &amp;</li> <li>Selenggara Kumpulu</li> <li>Jaduat Pertawanan</li> <li>od</li> <li>od</li> <li>od</li> <li>od</li> <li>Jumlah Acara Dipe</li> <li>66</li> </ul> | an                       | Ċ            | Tarikh Daftar Penyertaan<br>10.04.2023 - 10.07.2023 |   |   |
| 🗂 Jadual Perlawanan                                                                  | 🖁 Pungutan                                                    | Pingat 🖞 Doku | imen Kejohanan 🗗 Ke    | putusan Lain                |                                                                                                    |                          |              |                                                     |   |   |
| Sila Pilih Acara Suk                                                                 | an                                                            |               | ✓ Sila                 | Pilih Jenis Acara           |                                                                                                    |                          | ✓ Sila Pilih | Peringkat                                           |   | * |
| Sila Pilih Sukan                                                                     |                                                               |               |                        |                             |                                                                                                    |                          |              |                                                     |   |   |

# 5.0.1 Lokasi Baru

Klik +Lokasi, kemudian pilih kejohanan dan masukkan nama lokasi, seterusnya klik simpan.

| ()                                   | જ Agensi ❤                     | ≵ Kejohanan ❤ | ⊗ Sukan/Acara Sukan ❤ | 🗳 Penyertaan¥ | to Kumpulan/Jadual∀ | ★ Keputusan <del>∨</del> | 🗟 Laporan 🗸 | ≗ Pengguna <b>∨</b> |       | ٦        | 4    |
|--------------------------------------|--------------------------------|---------------|-----------------------|---------------|---------------------|--------------------------|-------------|---------------------|-------|----------|------|
| LOKASI & GELANGGAN > SELENGGARA LOKA | I <b>G</b><br>.SI & GELANGGANG |               |                       |               |                     |                          |             |                     |       |          |      |
| + Lokasi Baru + Gelar                | nggang Baru<br>NAMA k          | KEJOHANAN     | ****                  |               |                     |                          |             |                     | v     |          |      |
| 1 Klik Lokasi                        | NA                             | AMA LOKASI    | Sila Pilih Lokasi     |               |                     |                          |             |                     | ~     |          |      |
| baru                                 | NAMA GE                        |               | Sila Pilih Gelanggang |               | <del></del>         |                          |             |                     | <br>- |          | ×    |
|                                      | 2. Pil                         | lih Kejohan   | an Nama Kej           | ohanan XXXXXX | KANTANAN MANANANAN  |                          |             |                     | v     |          |      |
|                                      |                                |               | Nama                  | a Lokasi      |                     |                          |             |                     |       |          |      |
|                                      |                                |               |                       |               | 3. Ma               | asukkan Nam              | a Lokasi    |                     | Tutup | 🗟 Simpan |      |
|                                      |                                |               |                       |               |                     |                          |             |                     | 4.    | Klik Sim | ıpar |

# 5.0.2 Gelanggang Baru

Klik gelanggang baru, pilih nama Kejohanan dan pilih Lokasi, seterusnya masukkan nama Gelanggang/ Padang dan klik simpan.

|                                          | & Agensi ❤ 🔹 Kejohanan ♥ | 🛩 🛛 🚳 Sukan/Acara Sukan 🗸 | ᆇ Penyertaan¥  | loo Kumpulan/Jadual❤   | ≵ Keputusan¥ | 🖬 Laporan <del>v</del> | ≗ Pengguna <b>∀</b> |       | 6            | ۲         |
|------------------------------------------|--------------------------|---------------------------|----------------|------------------------|--------------|------------------------|---------------------|-------|--------------|-----------|
| SI & GELANGGANG<br>> SELENGGARA LOKASI & | & GELANGGANG             |                           |                |                        |              |                        |                     |       |              |           |
| Lokasi Baru + Gelango                    | gang Baru 1. Kli         | k Gelanggang Baru         | )              |                        |              |                        |                     |       |              |           |
|                                          | NAMA KEJOHANAN           | *****                     | ĸ              |                        |              |                        |                     | ~     |              |           |
|                                          | NAMA LOKASI              | Sila Pilih Lokasi         |                |                        |              |                        |                     | ~     |              |           |
|                                          | NAMA GELANGGANG          | Sila Pilih Gelanggang     |                |                        |              |                        |                     | ~     |              |           |
|                                          |                          | т                         | AMBAH GELANGGA | ANG                    | . aat        |                        |                     |       | ×            |           |
|                                          |                          | Pilih Nama Kejohan        | an Nar         | na Kejohanan XXXXXXXXX | ****         |                        |                     | ~     |              |           |
|                                          |                          |                           |                | Lokasi DEWAN BESA      | 2            |                        |                     |       | <b>3</b> . P | ilih Loka |
|                                          |                          |                           | Nama Gelang    | gang/Padang            |              |                        |                     |       | T            |           |
|                                          |                          |                           |                |                        |              |                        |                     |       |              |           |
|                                          |                          | 4                         |                | 4 Masukk               | an Nama Gol  | annggang/I             | Padang              | Tutup | pan 🛑        | 5. Kli    |
|                                          |                          |                           |                | 4. Masukk              |              | annggang/i             | aualig              |       |              |           |

# 5.0.3 Kemaskini Tarikh dan Peringkat

Klik untuk kemaskini tarikh dan peringkat, kemudian simpan kemaskini + untuk tambah jadual acara dan klik padamuntuk padam Acara.

| #   | GELANGANG        | ACARA                         |               |                                |                      | TINDAKAN         |
|-----|------------------|-------------------------------|---------------|--------------------------------|----------------------|------------------|
| LOK | ASI: DEWAN BESAR |                               | 1. Klik untuk | kemaskini Tarikh dan Perir     | ngkat                |                  |
| 1   | COURT A          | Acara                         | Tarikh        | Peringkat                      | Padam Acara          | 8 +              |
|     |                  | BADMINTON-BERPASUKAN CAMPURAN | 12/17/2022 🛛  | KUMPULAN Y                     | 3.Tar                | nbah Jadual<br>a |
|     |                  | BADMINTON-BERPASUKAN CAMPURAN | 12/17/2022 🛛  | SEPARUH AKHIR 2. Kemaskir      | ni Tarikh/ Peringkat |                  |
|     |                  | BADMINTON-BERPASUKAN CAMPURAN | 12/17/2022 🛛  | AKHIR v                        | 8 +                  |                  |
|     |                  | BADMINTON-BERPASUKAN CAMPURAN | 12/17/2022 🛛  | PENENTUAN TEMPAT KE-3 & KE-4 🗸 | 8 +                  |                  |

#### **5.0.4 Daftar Jadual Perlawanan**

Klik Daftar Jadual Perlawanan, klik untuk pilihan kejohanan, lokasi dan gelanggang kemudian tandakan (/) pada acara sukan dan seterusnya klik set acara.

|                     | 46404                     |                                                                   | TNDAKAN               |
|---------------------|---------------------------|-------------------------------------------------------------------|-----------------------|
| # GELANGANG         | ACAKA                     |                                                                   | TINDAKAN              |
| LOKASI: DEWAN BESAR |                           |                                                                   | Padam Acara           |
|                     |                           |                                                                   |                       |
| 1 COURT A           | Acara                     | Daftar Jadual Perlawanan                                          | × 🔋 🗎 🛨               |
|                     |                           |                                                                   |                       |
|                     | BADMINTON-BERPASUKAN CAMP | URA Kejohanan                                                     | 1. Klik Daftar Jadual |
|                     |                           | ****                                                              | Perlawanan            |
|                     |                           | DEWAN RESAR                                                       |                       |
|                     |                           | CONTR                                                             | 2. Klik untuk pilinan |
|                     |                           | Acara                                                             | Kejohanan, Lokasi     |
|                     |                           |                                                                   | dan Gelanggang        |
|                     |                           | AERODANCE PASUKAN WANITA (B)                                      |                       |
|                     |                           | BOLA JARING PASUKAN (A)                                           |                       |
|                     |                           | BOLA BALING PASUKAN LELAKI (A)     BOLA BALING PASUKAN LELAKI (A) | ( <u>)</u>            |
|                     |                           | BOLA BALING PASUKAN WANTA (B)                                     | n (/) nada            |
|                     |                           |                                                                   |                       |
|                     |                           |                                                                   |                       |
|                     |                           | BOLA TAMPAR PASUKAN LELAKI (B)     BOLA TAMPAR PASUKAN WANITA (A) |                       |
|                     |                           | BOLA TAMPAR PASUKAN WANITA (B) UBGM PASUKAN (B)                   | I. Klik Set Acara     |
|                     |                           | DUBGM PASUKAN (A)                                                 |                       |
|                     |                           |                                                                   |                       |
|                     |                           | c                                                                 | Close Set Acara       |
|                     |                           |                                                                   |                       |

## **5.1 Selenggara Kumpulan**

Klik kumpulan/Jadual, kemudian klik selenggara kumpulan. Tiada kumpulan bagi penyertaan yang kurang daripada 5.

|                       | જ Agensi ❤ 🔹 Kejohanan ❤                                             | 🚳 Sukan/Acara Sukan 🗸 | 😬 Penyertaan 🕶 🚺 Ku | Impulan/Jadual♥     | ≵ Keputusan¥ | 🗟 Laporan¥ | ≗ Pengguna <b>∨</b> |  | € | 4     |
|-----------------------|----------------------------------------------------------------------|-----------------------|---------------------|---------------------|--------------|------------|---------------------|--|---|-------|
| Kumpulan              |                                                                      |                       | O Se                | lenggara Lokasi & . | Jadual       |            |                     |  |   |       |
| SELENGGARA K          | UMPULAN                                                              |                       | O Se                | lenggara Kumpula    |              |            |                     |  |   |       |
| Kejohanan             |                                                                      |                       | O Ja                | dual Perlawanan     |              |            |                     |  |   |       |
| *****                 |                                                                      |                       |                     |                     |              |            |                     |  |   |       |
| Sukan                 |                                                                      |                       |                     |                     |              |            |                     |  |   |       |
| Sila Pilih Sukan      |                                                                      |                       | *                   |                     |              |            |                     |  |   |       |
| Kategori              |                                                                      |                       |                     | Jenis               |              |            |                     |  |   |       |
| Sila Pilih Kategori / | \cara                                                                |                       | ~                   | Sila Pilih Jer      | is Acara     |            |                     |  |   | ~     |
|                       |                                                                      |                       |                     |                     |              |            |                     |  |   |       |
| Kumpulan              |                                                                      |                       |                     |                     |              |            |                     |  |   |       |
|                       | Tiada Kumpulan Untuk Penyertaan Kurang dari 5 Datar Kumpulan Padam K |                       |                     |                     |              |            |                     |  |   | oulan |
|                       |                                                                      |                       |                     |                     |              |            |                     |  |   |       |
|                       |                                                                      |                       |                     |                     |              |            |                     |  | X | 0     |

# **5.1.1 Daftar Kumpulan**

Klik pilih kejohanan, sukan, kategori dan jenis, kemudian klik pilih kontinjen untuk kumpulan. Seterusnya klik simpan dan klik daftar kumpulan.

| Kumpulan<br>Selenggara kum       | PULAN                                  |                        |                                             |                |
|----------------------------------|----------------------------------------|------------------------|---------------------------------------------|----------------|
| Kejohanan<br>XXXXXXXXXXXXXXXXXXX | XXXXXX                                 |                        |                                             | •              |
| Sukan<br>BADMINTON               |                                        | 1. Klik pilih kejohana | n, sukan, kategori dan jenis                | <b>O</b>       |
| Kategon<br>Berpasukan            |                                        | Jenis<br>Campuran      | ,                                           | 5              |
| Kumpulan                         | 2. Klik pilih kontinjen untuk kumpulan | 4. Klik Dafta          | r Kumpulan 🔛 Daftar Kumpulan Padam Kumpulan |                |
| KUMPULAN A                       | KONTINJEN                              | ACARA SUKAN            | TINDAKAN                                    |                |
| A1                               | FPHP                                   | → BERPASUKAN CAMPURAN  | 3. Klik simpan 🔲 🖬 🖛 Pac                    | lam rekoo      |
| A2                               | PPT                                    | ✓ BERPASUKAN CAMPURAN  | v 🛛 🔳                                       | $\overline{0}$ |
| A3                               | РКА                                    | ✓ BERPASUKAN CAMPURAN  | v 🗈 🗎                                       | ~~~            |
| A4                               | PKE                                    | ✓ BERPASUKAN CAMPURAN  | v B                                         | P-             |

# **5.2 Jadual Perlawanan**

#### Klik Kumpulan/Jadual, kemudian klik Jadual Perlawanan.

|                    | 🏶 Agensi 👻 ≵ Kejohanan 🌱 🛛 🐼 Sukan/Acara S | Sukan 🗸 🔹 Peny | yertaan <b>v</b> 🔀 Ki | umpulan/Jadual▼ ≴ Keputusan∨ | ₿ Laporan <b>∨</b> | ≗ Pengguna <b>∨</b> |   | <b>(</b> | 4 |
|--------------------|--------------------------------------------|----------------|-----------------------|------------------------------|--------------------|---------------------|---|----------|---|
| SELENGGARA J       | ADUAL PERLAWANAN                           |                | o s                   | elenggara Lokasi & Jadual    |                    |                     |   |          |   |
| Cathleant > SELENG | SARA JADUAL PERLAWANAN                     |                | <b>0</b> s            | elenggara Kumpulan           |                    |                     |   |          |   |
| Nama               | *****                                      |                | Ja                    | idual Perlawanan             |                    | ~                   |   |          |   |
| Kejohanan          |                                            |                |                       |                              |                    |                     |   |          |   |
| Nama Sukan         | Sila Pilih Acara Sukan                     |                |                       |                              |                    | ~                   |   |          |   |
| Kategori           | Sila Pilih Kategori Acara                  | ~              | Jenis                 | Sila Pilih Jenis Acara       |                    |                     | · |          |   |
| Tarikh             | Sila Pilih Tarikh Perlawanan               | ~              | Peringkat             | Sila Pilih Peringkat         |                    |                     | • |          |   |
| renawahah          |                                            |                |                       |                              |                    |                     |   |          |   |
| Nama Lokasi        | Sila Pilih Lokasi                          |                |                       |                              |                    | ~                   |   |          |   |

# 5.2.1 Selenggara Jadual Perlawanan

Klik pilih untuk nama kejohanan, tarikh perlawanan, peringkat, nama lokasi, nama sukan, kategori dan jenis, kemudian klik untuk pilih masa gelanggang dan perlawanan. Seterusnya klik simpan jadual perlawanan.

| SELENGGARA<br>> SELEM | A JADUAL PERLAWAN                        | AN                                                 |                                          |                                          |                 |             |                |
|-----------------------|------------------------------------------|----------------------------------------------------|------------------------------------------|------------------------------------------|-----------------|-------------|----------------|
| Nama Kejohana         | an <b>XXXXXXXXXXX</b>                    | XXXXXX                                             |                                          |                                          | Ų               | 1. Klik ur  | ntuk pilih     |
| Tarikh Perlawar       | nan 10-12-2022                           |                                                    | <ul> <li>Peringkat</li> </ul>            |                                          | nama ke         | johanan,    |                |
| Nama Lokasi           | GELANGGANG BOL                           | A JARING                                           | Ý                                        | tarikh pe                                | erlawanan,      |             |                |
| Nama Sukan            | BOLA JARING                              |                                                    |                                          |                                          |                 | lokasi, na  | ama sukan,     |
| Kategori              | Berpasukan                               |                                                    | → Jenis                                  | Wanita                                   |                 | kategori    | dan jenis.     |
| <b>TARIKH:</b> 10 1   | Dec 2022   <b>LOKASI:</b> GELANG<br>MASA | GANG BOLA JARING   <b>PERINGKAT:</b><br>GELANGGANG | SEPARUH AKHIRI <b>KATEGORI:</b> BERPASUK | TANI J <b>ENIS:</b> WANITA<br>PERLAWANAN | 3.1             | Klik simpan | 🛚 Simpan jadua |
| 1                     | 01:15 PM 🛛                               | COURT A                                            | ✓ B2 - PKE                               | _ VS                                     | B1 - FSK        | Pada        | m jadual       |
| 2                     | 01:45 PM 💿                               | COURT A                                            | × A1 - РКА                               | v vs                                     | B3 - FPHP       | · + 🖬 🗎     |                |
|                       |                                          | 2. Klik untuk pili                                 | h atau kemaskini ma                      | asa, gelanggang dan p                    | erlawanan<br>Ta | mbah jadual |                |

# 6.0 Selenggara Keputusan

Klik keputusan dan kemudian klik selenggara keputusan.

| <b>()</b>                                                               | જ Agensi ✔                                                        | 🛧 Kejohanan 🛩 | 🚳 Sukan/Acara Sukan 💊        | ✓ 🙁 Penyertaan❤               | to Kumpulan/Jadual∨                                       | ★ Keputusan¥                                                                      | 🗟 Laporan¥   | ≛ Pengguna¥                                         | <b>(</b> | 4 |
|-------------------------------------------------------------------------|-------------------------------------------------------------------|---------------|------------------------------|-------------------------------|-----------------------------------------------------------|-----------------------------------------------------------------------------------|--------------|-----------------------------------------------------|----------|---|
| Selamat Datang<br>Informasi Kejohanan<br>KARNIV<br>(KARISN<br>UITM CAWA | AL SUKAN<br>1A) 2023<br>NIGAN P.PINAI<br>Vitlet<br>3 - 08.09.2023 |               | WA<br>Motto<br>SPORTING CAMF | Tarikh Kejt<br>20.09.2<br>PUS | ohanan<br>023 - 27.09.2023<br>COO Jumlah Acara Dipe<br>66 | <ul> <li>Selenggara Ke</li> <li>Selenggara Pir</li> <li>Selenggara Pir</li> </ul> | ngat         | Tarikh Daftar Penyertaan<br>10.04.2023 - 11.07.2023 |          |   |
| 🛗 Jadual Perlawanan                                                     | 🖁 Pungutan                                                        | Pingat 🖒 Doku | men Kejohanan 🛛 🗂 K          | eputusan Lain                 |                                                           |                                                                                   |              |                                                     |          |   |
| Sila Pilih Acara Suk                                                    | an                                                                |               | ✓ Sit                        | a Pilih Jenis Acara           |                                                           |                                                                                   | ✓ Sila Pilih | Peringkat                                           |          | ~ |
| Sila Pilih Sukan                                                        |                                                                   |               |                              |                               |                                                           |                                                                                   |              |                                                     |          |   |

# 6.0.1 Kemaskini Keputusan

Klik pilih nama kejohanan, nama sukan, kategori, jenis, tarikh perlawanan, peringkat dan nama lokasi kemudian pilih fail keputusan dan memuatnaik keputusan perlawanan. Seterusnya klik simpan maklumat keputusan. Bagi Keputusan tidak melibatkan system, hanya masukkan Nama Kejohanan, nama sukan dan Fail keputusan sahaja.

| Nama<br>Kejohanan     | *****                                                                  |                           | -                    | · · · · · · · · · · · · · · · · · · · | 1 Klik untuk nil  |
|-----------------------|------------------------------------------------------------------------|---------------------------|----------------------|---------------------------------------|-------------------|
| Nama Sukan            | PETANQUE                                                               |                           |                      |                                       | nama kejohana     |
| Kategori              | Individu                                                               | ✓ Jenis                   | Wanita               | ~                                     | nama sukan,       |
| Tarikh<br>Perlawanan  | Sila Pilih Tarikh Perlawanan                                           | ✓ Peringkat               | Sila Pilih Peringkat |                                       | tarikh perlawar   |
| Nama Lokasi           | Sila Pilih Lokasi                                                      |                           |                      | ~                                     | lokasi kemudiar   |
| Lampiran<br>Keputusan | Pilih Fail Lampiran Browse 🔹 Upload                                    | Keputusan                 | Hapus Dokumen        | ר                                     | pilih fail keputu |
|                       | Bagi Keputusan Tidak Melibatkan Sistem, Hanya masukkan Kejohanan, Suko | dan Fail Lampiran SAHAJA. |                      | •                                     |                   |

# **6.1 Selenggara Pingat**

Klik keputusan dan klik selenggara pingat. Klik untuk pilih kejohanan, masukkan atau kemaskini pungutan pingat dan kemudian klik simpan semua.

| <b>()</b>      |               | જ Agensi ✔  | ★ Kejohanan <del>v</del> | ⊗ Sukan/Acara Sukan ¥ | 😫 Penyertaan∀ | to Kumpulan/Jadual❤ | ★ Keputusan¥   | 🖥 Laporan 🗸 | ≗ Pengguna <b>∽</b> |         | 6                        | 4   |
|----------------|---------------|-------------|--------------------------|-----------------------|---------------|---------------------|----------------|-------------|---------------------|---------|--------------------------|-----|
| PINGAT         |               |             |                          |                       |               |                     | Selenggara Ke  | putusan     |                     |         |                          |     |
| Dashboard > SI | ELENGGARA PII | NGAT        |                          |                       |               |                     | Selenggara Pin | igat        |                     |         |                          |     |
| Kejohanan      |               |             |                          |                       |               |                     |                |             |                     |         |                          | _   |
| Association    |               |             |                          |                       |               |                     |                |             |                     | 3. Klik | simpan se                | mua |
| Kumpulan       | 1. Kli        | k untuk pil | ih kejohanan             | )                     |               |                     |                |             |                     |         |                          |     |
| #              | KONTINJEN     |             |                          |                       |               |                     | -              | -           |                     | 2       | Simpan Semua<br>TINDAKAN |     |
| 1              | РКМ           |             |                          | 2. Masukkan/ ke       | maskini pung  | gutan pingat        | 3              | 2           | 0                   |         |                          |     |
| 2              | FSK           |             |                          |                       |               |                     | 1              | 1           | 0                   |         | B                        |     |
| 3              | РКА           |             |                          |                       |               |                     | 1              | 0           | 3                   |         | Ð                        |     |

## 7.0 Laporan Penyertaan

Klik laporan kemudian klik penyertaan dan seterusnya klik pilihan kejohanan dan acara. Skrin paparan jumlah kontinjen yang telah disemak akan dipaparkan.

|                    | જ Agensi 🗸                      | 🛧 Kejohanan 🗸 | \delta Sukan/Acara Sukan 🗙 | 🗳 Penyertaan¥                                                         | 🐻 Kumpulan/Jadual🗸                                  | ★ Keputusan¥ | 🖬 Laporan 🕶              | ≗ Pengguna <b>∀</b> | G       |         | ۲   |
|--------------------|---------------------------------|---------------|----------------------------|-----------------------------------------------------------------------|-----------------------------------------------------|--------------|--------------------------|---------------------|---------|---------|-----|
| PELAPORA           | N                               |               |                            |                                                                       |                                                     |              | Penyertaan               |                     |         |         |     |
| Dashband > SE      | NARAI PEYERTAAN                 |               |                            |                                                                       |                                                     |              | Senarai Peser            | ta                  |         |         |     |
| Kejohanan          |                                 |               |                            |                                                                       |                                                     |              | Jadual Perlaw            | vanan               |         |         |     |
| XXXXX              | ****                            | XXXXXXXX      |                            |                                                                       | ~                                                   |              | Keputusan                |                     |         |         |     |
| Acara              |                                 |               |                            |                                                                       | Kli                                                 | k untuk pili | h kejohana               | n dan acara         |         |         |     |
| Sila Pil           | lih Acara Sukan                 |               |                            |                                                                       | ~ <sup>`</sup>                                      |              |                          |                     |         |         |     |
|                    |                                 |               |                            |                                                                       |                                                     |              |                          |                     |         |         |     |
|                    |                                 |               |                            |                                                                       |                                                     |              |                          |                     |         |         |     |
|                    | List                            |               |                            |                                                                       |                                                     |              |                          |                     | √ TELAI | I DISEN | МАК |
| Sexport<br>#       | List                            |               |                            | KONTINJEN                                                             |                                                     |              | CATATAN                  |                     | √ TELAI | I DISEN | МАК |
| NExport<br>#<br>1  | List<br>ACARA<br>BADMINTON-BERE | GU LELAKI (A) |                            | KONTINJEN                                                             | OR V                                                |              | CATATAN<br>Jumlah kontir | ijen = 12           | √ TELAI | I DISEN | МАК |
| ₿Export<br>#<br>1  | ACARA<br>BADMINTON-BERE         | GU LELAKI (A) |                            | KONTINJEN<br>1. JOH<br>2. KED                                         | OR ✓<br>AH ✓                                        |              | CATATAN<br>Jumlah kontir | ijen = 12           | √ TELAI | I DISEN | МАК |
| ₽Export<br>#<br>1  | ACARA<br>BADMINTON-BERE         | GU LELAKI (A) |                            | KONTINJEN<br>1. JOH<br>2. KED<br>3. KEL/                              | OR ∽<br>AH ∽<br>ANTAN ∽                             |              | CATATAN<br>Jumlah kontir | ijen = 12           | √ TELAI | H DISEN | МАК |
| Export<br>#<br>1   | ACARA<br>BADMINTON-BERE         | GU LELAKI (A) |                            | KONTINJEN<br>1. JOH<br>2. KED<br>3. KEL<br>4. MEL                     | OR ✓<br>AH ✓<br>ANTAN ✓<br>AKA ✓                    |              | CATATAN<br>Jumlah kontir | ijen = 12           | √ TELAI | H DISEN | МАК |
| Export<br>#<br>1   | ACARA<br>BADMINTON-BERE         | GU LELAKI (A) |                            | KONTINIEN<br>1. JOH<br>2. KED<br>3. KEL<br>5. NEG<br>6. PAU           | OR ✓<br>AH ✓<br>ANTAN ✓<br>AKA ✓<br>iERI SEMBILAN ✓ |              | CATATAN<br>Jumlah kontir | ajen = 12           | √ TELA  | I DISEN | МАК |
| ElExport<br>#<br>1 | List<br>ACARA<br>BADMINTON-BERE | GU LELAKI (A) |                            | KONTINJEN<br>1. JOH<br>2. KED<br>3. KEL<br>4. MEL<br>5. NEG<br>6. PAH | OR ~<br>AH ~<br>ANTAN ~<br>AKA ~<br>IERI SEMBILAN ~ |              | CATATAN<br>Jumlah kontir | njen = 12           | √ TELAI | I DISEN | мак |

## 7.1 Laporan Senarai Peserta

Klik laporan kemudian klik senarai peserta dan seterusnya klik pilihan kejohanan, acara dan kontinjen. Skrin paparan senarai peserta akan dipaparkan.

| <b>X</b>             | 🏽 Agensi 🛩 🔹 Kejohanan 🛩  | 🚳 Sukan/Acara Sukan 🖌 🛛 😫 Penyertaan 🛩 🕻 | §Kumpulan/Jadual❤ ≰Keputusan❤ | 🖹 Laporan¥ 单 Pengguna¥            | <b>a</b> |
|----------------------|---------------------------|------------------------------------------|-------------------------------|-----------------------------------|----------|
| PELAPORAN            | RTA                       |                                          |                               | O Penyertaan<br>O Senarai Peserta |          |
| Kejohanan            |                           |                                          |                               | Jadual Perlawanan                 |          |
| ****                 | *****                     |                                          | <ul><li>✓</li></ul>           | Keputusan                         |          |
| Kontinjen            |                           |                                          | 1 Klikum                      | tul nilih                         |          |
| Sila Pilih Kontinjer | ]                         |                                          |                               |                                   |          |
| Acara                |                           |                                          | dan kont                      | inien                             |          |
| CATUR-PERSEORA       | NGAN LELAKI CLASSICAL (A) |                                          | -                             | injen                             |          |
|                      |                           |                                          |                               |                                   |          |
| Excel                |                           |                                          |                               |                                   |          |
| BOLA JARING-WANIT    | A-PASUKAN (B)             |                                          |                               |                                   |          |
| FPHP                 |                           |                                          |                               |                                   |          |
| NO                   | NO PELAJAR                | NAMA                                     | FAKULTI                       | JANTINA                           |          |
| 1                    | 2022497548                | ALIYA MAISARAH BINTI ABDUL RAHIM         | FAKULTI PENGURUSAN HOTEL DA   | AN PELANCONGAN PEREMPUAN          |          |
| 2                    | 2022801732                | FATIHA ELLYNATASHA BINTI YULANDI         | FAKULTI PENGURUSAN HOTEL DA   | N PELANCONGAN PEREMPUAN           |          |
## 7.2 Laporan Jadual Perlawanan

Klik laporan dan pilih jadual perlawanan, kemudian pilih nama kejohanan, nama sukan, kategori, jenis, tarikh perlawanan, peringkat dan nama lokasi. Skrin paparan jadual perlawanan akan dipaparkan.

| X                    | ଙ Agensi                                          | 🖌 🗴 Kejohanan 🖌 🛛 🙆 Sukan/Aca       | ra Sukan 🖌 🛛 🙁 Penyerta               | an <b>~ </b> Kumpulan/Jadual       | ♥ 🗴 Keputusan♥ | Lapi            | oran <b>v</b>           | L Pengguna <b>∽</b>                            | 6                |                           |  |  |  |  |
|----------------------|---------------------------------------------------|-------------------------------------|---------------------------------------|------------------------------------|----------------|-----------------|-------------------------|------------------------------------------------|------------------|---------------------------|--|--|--|--|
|                      | OUAL PERLAWAI                                     | IAN<br><sup>AN</sup>                |                                       |                                    |                | O Pen<br>O Sen  | yertaan<br>arai Peserta |                                                |                  |                           |  |  |  |  |
| Nama<br>Kejohanan    | XXXXXXXX                                          | ****                                | XXXXXXX                               |                                    |                | O Jadu<br>O Kep | ial Perlawar<br>utusan  | han 🖊                                          |                  |                           |  |  |  |  |
| Nama Sukan           | Sila Plih Acara Sukan<br>Sila Plih Kategori Acara |                                     |                                       |                                    |                |                 |                         | Klik pilih nama kejoha<br>nama sukan, kategori |                  |                           |  |  |  |  |
| Tarikh<br>Perlawanan | Sila Pilih Tarikh I                               | Perlawanan                          | <ul> <li>Peringk</li> </ul>           | Peringkat     Sila Pilih Peringkat |                |                 |                         | - · ·                                          | kh perl<br>ngkat | rlawanan,<br>: dan lokasi |  |  |  |  |
| Nama Lokasi          | Sila Pilih Lokasi                                 |                                     |                                       |                                    |                |                 | v                       |                                                |                  |                           |  |  |  |  |
| PDF                  |                                                   |                                     |                                       |                                    |                |                 |                         |                                                |                  |                           |  |  |  |  |
| TARIKH: 17           | Dec 2022   LOKASI: GELA                           | NGGANG BOLA BALING BAIDURI   PERING | KAT: SUKU AKHIR <mark>  KATEGO</mark> | RI: BERPASUKAN  JENIS: LELAK       | ۵              |                 |                         |                                                |                  |                           |  |  |  |  |
| =                    | MASA                                              | GELANGGANG                          |                                       | PER                                |                |                 |                         | RLAWANAN                                       |                  |                           |  |  |  |  |
| 1                    | 15:15                                             | COURT A                             | A1                                    | РКА                                |                | VS              | C3                      | PKA                                            |                  |                           |  |  |  |  |
| 2                    | 15:30                                             | COURT A                             | B3                                    | PKE                                |                | VS              | C2                      | PPT                                            |                  |                           |  |  |  |  |
| 3                    | 15:45                                             | COURT A                             | A1                                    | РКА                                |                | VS              | C1                      | РКА                                            |                  |                           |  |  |  |  |

## 7.3 Laporan Keputusan

Klik laporan dan pilih keputusan, kemudian pilih nama kejohanan, tarikh perlawanan, peringkat, lokasi, nama sukan, kategori dan jenis. Skrin paparan laporan keputusan akan dipaparkan.

| <b>()</b>            |                          | ீ Agensi ❤ 🔹 Kejohanan ¹           | <ul> <li>Sukan/Acara Suka</li> </ul> | n ❤     唑 Penyertaan❤                 | & Kumpulan/Jadual❤             | ≵ Keputusan• | 🖌 📓 Laporan                                          | ✓ Pengguna |  | 6                 | 4                |                          |  |  |
|----------------------|--------------------------|------------------------------------|--------------------------------------|---------------------------------------|--------------------------------|--------------|------------------------------------------------------|------------|--|-------------------|------------------|--------------------------|--|--|
|                      | KEPUTUSA<br>APORAN KEPUT | <b>NN</b><br>USAN                  |                                      |                                       |                                |              | <ul> <li>Penyertaan</li> <li>Senarai Pese</li> </ul> | rta        |  |                   |                  |                          |  |  |
| Nama<br>Kejohanan    | XX                       | ****                               | ****                                 | XXXXXXXXXXXX                          |                                |              | <ul> <li>Jadual Perla</li> <li>Keputusan</li> </ul>  | wanan      |  |                   |                  |                          |  |  |
| Nama Sukar           | n Sila                   | Pilih Acara Sukan                  |                                      |                                       |                                |              | ý                                                    |            |  | Klik pi           | lih nan          | na kejohanan,            |  |  |
| Kategori             | Sila                     | Pilih Kategori Acara               |                                      | Jenis Sila Pilih Jenis Acara nama suk |                                |              |                                                      |            |  |                   | sukan,           | in, kategori, jenis,     |  |  |
| Tarikh<br>Perlawanan | Sila                     | Pilih Tarikh Perlawanan            |                                      | <ul> <li>Peringkat</li> </ul>         | Sila Pilih Peringka            | it           |                                                      | Ŷ          |  | l arikh<br>pering | perlav<br>kat da | wanan,<br>In nama lokasi |  |  |
| Nama Lokas           | si Sila                  | Pilih Lokasi                       |                                      |                                       |                                |              | J                                                    |            |  |                   |                  |                          |  |  |
| PDF<br>TARIKH: 1     | 7 Dec 2022   <b>LC</b>   | <b>KASI:</b> GELANGGANG BOLA BALIN | g Baiduri   <b>Peringkat:</b> Su     | (U AKHIR) <b>KATEGOR:</b> BEI         | RPASUKAN  <b>JENIS:</b> WANITA |              |                                                      |            |  |                   |                  |                          |  |  |
| #                    | MASA                     | GELANG                             | GANG                                 |                                       |                                | PERLA        | WANAN                                                |            |  |                   |                  |                          |  |  |
| 1                    | 15:15                    | COURT A                            | A1                                   | РКА                                   |                                | 6            | /S C3                                                | РКА        |  | 1                 |                  |                          |  |  |
| 2                    | 15:30                    | COURT A                            | B3                                   | PKE                                   |                                | 4            | /s c2                                                | PPT        |  | 1                 |                  |                          |  |  |
| 3                    | 16:30                    | COURT A                            | C1                                   | РКМ                                   |                                | 3            | /S B1                                                | FPHP       |  | 0                 |                  |                          |  |  |

## 8.0 Selenggara Pengguna

Klik pengguna, kemudian klik selenggara pengguna dan seterusnya klik pilih kejohanan ,kontinjen dan akses untuk melihat senarai pegawai penyemak, pegawai penyelaras dan sekretariat kontinjen

|                  | જ Agensi 🗸                       | 🗴 Kejohanan 🗸 | 🖄 Sukan/Acara Sukan 🗸 | 🗳 Penyertaan♥                                | to Kumpulan/Jadual♥                                                      | ≵ Keputusan <b>∨</b> | 🗈 Laporan 🛩     | La Pengguna♥          | 6        | ۲ |
|------------------|----------------------------------|---------------|-----------------------|----------------------------------------------|--------------------------------------------------------------------------|----------------------|-----------------|-----------------------|----------|---|
| PENGGUNA         |                                  |               |                       |                                              |                                                                          |                      |                 | Selengggara Pengguna  |          |   |
| Home > SELENGGAR | A PENGGUNA                       |               |                       |                                              |                                                                          |                      |                 | Senarai Pengurus Pasu | ikan     |   |
| ➡ Daftar Akses   | Staf                             |               |                       |                                              |                                                                          |                      |                 | Senarai Admin         |          |   |
| Kejohanan        |                                  |               | Kontinjen             |                                              |                                                                          | A                    | kses            |                       |          |   |
| XXXXXXXXXXX      | XXXXXXXXXXXXXXXXXXX              | xxxxxxx       | ✓Sila Pilih           | Kontinjen                                    |                                                                          | (                    | Sila Pilih Akse |                       |          |   |
| No KP            | Nama                             |               | Kontinien             | No Untu                                      | k Dihubungi                                                              | Katalal              | lan             | Tarikh Daftar         | Tindakan |   |
|                  |                                  |               | Klik pil              | ih kejohana                                  | n, kontinjen dar                                                         | n akses              |                 |                       |          |   |
| PEGAWAI PEN      | IYEMAK                           |               |                       |                                              |                                                                          |                      |                 |                       |          |   |
| 1. 305404        | ADDE SHAH NADDR<br>PEGAWAI SUKAN | A BINTI DIN   | SHAH ALAM             | No Tel (<br>No Tel (<br>No Tel (<br>Emel : n | P) : 0355435604<br>HP) : 0196555179<br>Fax) : -<br>addra5404@uitm.edu.my | 8                    |                 | 03-07-2023            | 2        | Û |

#### **8.0.1 Daftar Akses Staf UiTM**

Klik + Daftar Akses Staf dan klik pilih kategori staf kemudian masukkan maklumat diri. Seterusnya pilih akses, kontinjen dan klik tambah

| <b>GGUNA</b><br>> selenggara pe | NGGUNA                 |     | Selenggara Pengguna                                        |                   | ×           |               |           |
|---------------------------------|------------------------|-----|------------------------------------------------------------|-------------------|-------------|---------------|-----------|
| Daftar Akses Stat               | + Daftar Akses Pelajar |     | Maklumat Diri<br>Sila Pilih Kategori :                     | ⊖ Bukan Staf UiTM |             |               |           |
| ohanan                          |                        |     | No Kad Pengenalan :                                        |                   |             |               |           |
| *****                           | XXXXXX                 |     | (Format : 999999999999. Sila masukkan tanpa tanda '-')     |                   |             |               | ~         |
| √o KP                           | Nama                   | Kor | Nama :<br>Sila Masukkan Nama Seperti Di Dalam Kad Pengenal | an                | aluan       | Tarikh Daftar | Tindakan  |
| PEGAWAI PENYEI                  | ARAS                   |     | Jawatan :                                                  |                   |             |               |           |
|                                 |                        |     | Jawatan Kerja Hakiki                                       |                   |             |               |           |
|                                 |                        |     | No Tel Pejabat:                                            | No Fax:           |             |               |           |
|                                 |                        |     |                                                            |                   |             |               |           |
|                                 |                        |     | No Tel Bimbit :                                            | Emel:             |             |               |           |
|                                 |                        |     | Kata Laluan :                                              |                   |             |               |           |
|                                 |                        |     |                                                            |                   |             |               |           |
|                                 |                        |     | Tidak Lebih dr 10 aksara                                   |                   |             |               | $\propto$ |
|                                 |                        |     | Akses                                                      | _                 |             |               |           |
|                                 |                        |     | Sekretariat Kontinjen                                      | Klik              | pilih akses |               |           |
|                                 |                        |     | ZXXXXXXXXXXXXXXXXXXXXXXXXXXXXXXXXXXXXX                     | dan dan           | kontinjen   |               | $\Theta$  |

#### 8.0.2 Tambah Skrin Pengguna

Klik Tambah Skrin Pengguna dan kemudian klik (∕) tambahan akses skrin. Kemudian klik kemaskini. Namun begitu secretariat kejohanan hanya SEORANG sahaja untuk SATU kejohanan. Manakala Sekretariat Kontinjen dan Pegawai Penyemak hanya SEORANG untuk setiap kontinjen.

|                             | 🏾 Agensi 🗸                        | ≵ Kejohanan ❤ | \delta Sukan/Acara Suka   | n 🗙 🔹 Penyert                                      | aan <b>∀ lö</b> Kumpulan/Jadual♥          | ✓ 🗴 Keputusan❤                 | 🗟 Laporan 🛩 🗳    | Pengguna♥       | <b>a</b> (                            | <u>۽</u>       |
|-----------------------------|-----------------------------------|---------------|---------------------------|----------------------------------------------------|-------------------------------------------|--------------------------------|------------------|-----------------|---------------------------------------|----------------|
| PENGGUNA                    | RA PENGGUNA                       |               |                           |                                                    |                                           |                                |                  |                 |                                       |                |
| + Daftar Akses<br>Kejohanan | s Staf                            |               | Kontinje                  | n                                                  |                                           | Aks                            | ses              |                 |                                       |                |
| XXXXXXXX                    | ****                              | XXXXXX        | <ul> <li>✓Sila</li> </ul> | Pilih Kontinjen                                    |                                           | ~                              | Sila Pilih Akses |                 |                                       | <u> </u>       |
| No KP                       | Nama                              |               |                           | N                                                  | No Untuk Dihubungi                        |                                | n                | Tarikh Daftar   | Tindakan                              |                |
| PEGAWAI PEN                 | NYEMAK                            |               |                           |                                                    |                                           |                                |                  |                 |                                       |                |
| 1.305404                    | ADDE SHAH NADDRA<br>PEGAWAI SUKAN | A BINTI DIN   | SHAH A                    | AM N                                               | o Tel (P) : 0355435604                    |                                |                  | 03-07-2023<br>× | C C C C C C C C C C C C C C C C C C C | rrin Pengguna  |
|                             |                                   |               |                           | Nama<br>ADDE SHA                                   | XXXXXXXXXXXXXXXXXXXXXXXXXXXXXXXXXXXXXX    | 23                             |                  |                 | 1. Klik<br>Skrin P                    | Tamba<br>enggu |
|                             |                                   |               |                           | Akses Skri<br>sekretaria<br>Pegawai P<br>Pegawai F | Kojohanan<br>Kontinjen<br>enyemak<br>akse | lik ( / )<br>bahan<br>es skrin | Close            | emaskini daga 3 | . Klik kemask                         | kini           |

## 8.1 Senarai Pengurus Pasukan

Klik Pengguna dan kemudian klik Senarai Pengurus Pasukan untuk melihat senarai pengurus pasukan.

|                             | જ Agensi ✔             | ★ Kejohanan ✔ | 🖄 Sukan/Acara Sukan 🗸 | 🔩 Penyertaan❤ | to Kumpulan/Jadual❤ | ★ Keputusan <b>∨</b>                       | 🖬 Laporan 🗸                                               | L Pengguna❤              | <b>(</b> | 4     |  |
|-----------------------------|------------------------|---------------|-----------------------|---------------|---------------------|--------------------------------------------|-----------------------------------------------------------|--------------------------|----------|-------|--|
| PENGGUNA                    |                        |               |                       |               |                     |                                            |                                                           | Selengggara Pengguna     |          |       |  |
| Home > SENARA               | I PENGURUS PASUKAN     |               |                       |               |                     |                                            |                                                           | Senarai Pengurus Pasukan | )—       |       |  |
| + Daftar Ak                 | ses Staf               |               |                       |               |                     |                                            |                                                           | Senarai Admin            |          |       |  |
| Kejohanan                   |                        |               | Kontinjen             |               |                     | S                                          | Sukan                                                     |                          |          |       |  |
| ******                      | xxxxxxxxxxxxxxxxxxxxxx | exxxxxxxx     | ✓Sila Pilih           | Kontinjen     |                     | <ul> <li>Sila Pilih Acara Sukan</li> </ul> |                                                           |                          |          |       |  |
|                             |                        |               |                       |               |                     |                                            |                                                           |                          | Di Co    | Cetak |  |
| #                           | No Staf/Kad Pengenalan | Na            | ama                   |               | Kontinjen           |                                            | No Tel                                                    |                          |          |       |  |
| BADMINTON-BEREGU LELAKI (A) |                        |               |                       |               |                     |                                            |                                                           |                          |          |       |  |
| 1                           | 367918                 | RA            | AYZLYSIE JAIWOL       |               | SABAH               |                                            | No Tel (HP) : 012-8302351<br>Emel : rayzlysie@uitm.edu.my |                          |          |       |  |
|                             |                        |               |                       |               |                     |                                            |                                                           |                          |          |       |  |

## 8.2 Senarai Admin

Klik Pengguna dan kemudian klik Senarai Admin untuk melihat senarai nama Admin

| 6  | 2                             | જ Agensi ♥ | ★ Kejo | ohanan 💙           | 🚳 Sukan/Acar   | a Sukan 🗸 | * <b>≗</b> Penyertaan <del>∨</del> | to Kumpulan/Jadual♥ | * * Keputus | san¥ 🔒 Lapora | n <b>∨ ≜</b> Per | lgguna❤                      |                      | 6 | ۹  |
|----|-------------------------------|------------|--------|--------------------|----------------|-----------|------------------------------------|---------------------|-------------|---------------|------------------|------------------------------|----------------------|---|----|
| PE | ENGGUNA<br>me > SENARAI ADMIN |            |        |                    |                |           |                                    |                     |             |               | O Sel<br>O Ser   | engggara Pe<br>narai Penguru | ngguna<br>us Pasukan |   |    |
|    | Show 10 v entries             | ;          |        |                    |                |           |                                    |                     |             |               | O Ser            | narai Admin                  |                      | - |    |
|    | #                             |            | ţ↓     | No Staf            |                |           |                                    |                     | ţ,          | Akses         |                  |                              |                      |   | †↓ |
|    | 1                             |            |        | 136327<br>NOR HUS  | AINA BINTI MD  | HUSSAIN   |                                    |                     |             | SYSTEM ADM    | IN               |                              |                      |   |    |
|    | 2                             |            |        | 175430<br>ABD JAMA | AL BIN MAT NAS | SIR       |                                    |                     |             | PUSAT SUKAN   | 4                |                              |                      |   |    |
|    | 3                             |            |        | 188537<br>FARAH W  | AHIDA BINTI AB | BD RAHMAI | N                                  |                     |             | PUSAT SUKAN   | 1                |                              |                      |   |    |
|    | 4                             |            |        | 195779<br>NUR DIYA | NAH BINTI DA F | HALIB     |                                    |                     |             | SYSTEM ADM    | N                |                              |                      |   |    |

# **TERIMA KASIH**

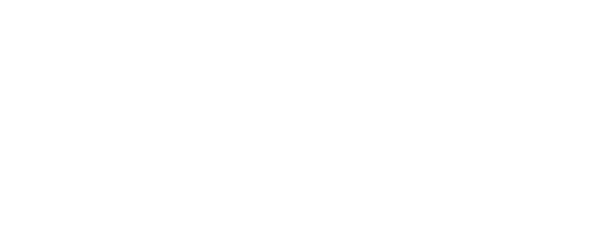